Calsaws

California Statewide Automated Welfare System

# **Design Document**

CA-215672 DDID 2320/2314 FDS: GA GR Phase 2 Batch 2 (7 Rules) - Income Rules and Corresponding NOA Reasons

|         | DOCUMENT APPROVAL HISTORY |                                                   |  |
|---------|---------------------------|---------------------------------------------------|--|
| CalSAWS | Prepared By               | Peterson Etienne, Stephanie Hugo, Taylor Fitzhugh |  |
|         | Reviewed By               |                                                   |  |

| DATE     | DOCUMENT<br>VERSION | <b>REVISION DESCRIPTION</b> | AUTHOR                                                     |
|----------|---------------------|-----------------------------|------------------------------------------------------------|
| 6/8/2021 | 1.0                 | Initial draft.              | Peterson<br>Etienne, Stephanie<br>Hugo, Taylor<br>Fitzhugh |
|          |                     |                             |                                                            |
|          |                     |                             |                                                            |
|          |                     |                             |                                                            |
|          |                     |                             |                                                            |
|          |                     |                             |                                                            |
|          |                     |                             |                                                            |
|          |                     |                             |                                                            |
|          |                     |                             |                                                            |

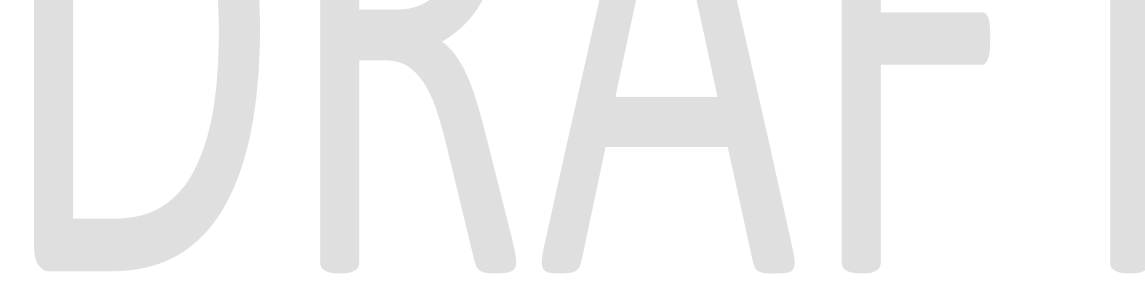

# Table of Contents

| 1 Overview                            | 5                            |
|---------------------------------------|------------------------------|
| 1.1 Current Design                    | 5                            |
| 1.2 Requests                          | 5                            |
| 1.3 Overview of Recommendations       | 5                            |
| 1.4 Assumptions                       | 5                            |
| 2 Recommendations                     | 7                            |
| 2.1 Income Detail                     | Error! Bookmark not defined. |
| 2.1.1 Overview                        | Error! Bookmark not defined. |
| 2.1.2 Income Detail Mockup            | Error! Bookmark not defined. |
| 2.1.3 Description of Changes          | Error! Bookmark not defined. |
| 2.1.4 Page Location                   | Error! Bookmark not defined. |
| 2.1.5 Security Updates                | Error! Bookmark not defined. |
| 2.1.6 Page Mapping                    | Error! Bookmark not defined. |
| 2.1.7 Page Usage/Data Volume Impacts  | Error! Bookmark not defined. |
| 2.2 Expense Detail                    | Error! Bookmark not defined. |
| 2.2.1 Overview                        | Error! Bookmark not defined. |
| 2.2.2 Expense Detail Mockup           | Error! Bookmark not defined. |
| 2.2.3 Description of Changes          | Error! Bookmark not defined. |
| 2.2.4 Page Location                   | Error! Bookmark not defined. |
| 2.2.5 Security Updates                | Error! Bookmark not defined. |
| 2.2.6 Page Mapping                    | Error! Bookmark not defined. |
| 2.2.7 Page Usage/Data Volume Impacts  | Error! Bookmark not defined. |
| 2.3 Expense Amount Detail             | Error! Bookmark not defined. |
| 2.3.1 Overview                        | Error! Bookmark not defined. |
| 2.3.2 Expense Amount Detail Mockup    | Error! Bookmark not defined. |
| 2.3.3 Description of Changes          | Error! Bookmark not defined. |
| 2.3.4 Page Location                   | Error! Bookmark not defined. |
| 2.3.5 Security Updates                | Error! Bookmark not defined. |
| 2.3.6 Page Mapping                    | Error! Bookmark not defined. |
| 2.3.7 Page Usage/Data Volume Impacts  | Error! Bookmark not defined. |
| 2.4 Income                            |                              |
| 2.4.1 Terminated Income Functionality |                              |

|   | 2.4.2 Deemed Income for Parents Functionality | . Error! Bookmark not defined. |
|---|-----------------------------------------------|--------------------------------|
|   | 2.4.3 Utility Allowance Functionality         | . Error! Bookmark not defined. |
|   | 2.4.4 Earned Income exemption Functionality   | . Error! Bookmark not defined. |
|   | 2.4.5 Financial Other Person Functionality    | . Error! Bookmark not defined. |
|   | 2.4.6 Responsible relative Functionality      | . Error! Bookmark not defined. |
|   | 2.4.7 Financial Housing Functionality         | . Error! Bookmark not defined. |
| 3 | Supporting Documents                          | 60                             |
| 4 | Migration Impacts                             | 60                             |
| 5 | Outreach                                      | 61                             |
| 6 | Appendix                                      | 61                             |
|   | 6.1 Rules Flow Diagram                        | . Error! Bookmark not defined. |

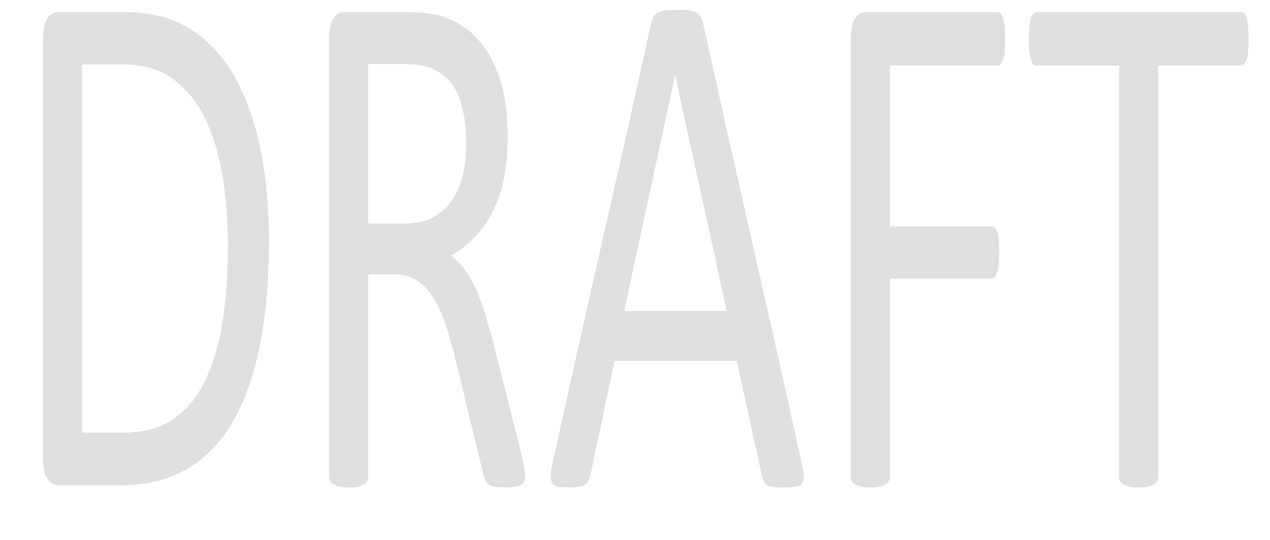

# **1 OVERVIEW**

This SCR will implement the household composition and Non-financial functionality for the new CalWIN General Assistance/General Relief (GA/GR) solution in CalSAWS

## 1.1 Current Design

The GA/GR solution in the CalSAWS system is designed to automate the rules for the Los Angeles county's implementation as well as the automation and monitoring of their General Relief Opportunities for Work (GROW) program. Currently CalWIN manages their GA/GR program logic by using a Rule Matrix which can be accessed by the county to allow each county administrator to customize the behavior to their specific county.

## 1.2 Requests

A new CalWIN GA/GR solution will be developed in CalSAWS to automate the rules and administer the program for the 18 CalWIN counties. This solution will provide the framework for the remaining 39 C-IV counties to opt into this solution in the future. This change request will automate the household composition and Non-financial functionality for the new solution

## **1.3 Overview of Recommendations**

- 1. Add all the required Data Collection elements to implement the Financial functionalities for the new solution
- 2. Create new Admin Summary and Detail pages that can be accessed in Admin tools by the County Admin staff
- 3. A new set of Admin detail pages, Rules, Batch and NOA triggers will be added for the below Financial.
  - 1. <u>AU Eligible for Family</u>
  - 2. <u>Shared Housing</u>
  - 3. <u>Budget</u>
  - 4. In-Kind Income
  - 5. Indigent Burial
  - 6. Educational Grants and Loans
  - 7. <u>Unearned Income</u>

#### 1.4 Assumptions

- 1. The existing Los Angeles county rules will remain unchanged.
- 2. This SCR CA-215672 is based on the WCDS approved documents.
- 3. The design of the rules is for each CalWIN county based on the Gainwell documents approved by the counties.
- 4. This SCR CA-215672 is phase two of three which consists of 7 CalWIN rulesets for Financial. The remaining rulesets will be designed in SCR CA-224578. All three SCR's will be implemented in the 21.11 release.

- 5. The functionality of this SCR CA-215672 will be disabled until activated by the system property flag established in SCR CA-215687 which is part of the 20.11 release.
- 6. Any logic related to San Francisco explicitly called out in relevant WCDS approved use cases will be included in this design. Any, San Francisco sub program logic independent of the rule will be added in SCR CA-215677 DDID 2374 scheduled for 22.01.
- 7. Alerts will be handled separately outside the Rules design in a separate SCR CA-220119.
- 8. During testing the EDBC will result in 0 benefit as resource will be set to PASS. Resource and reporting logic will be added in phase 3 release 21.11 (CA-215917).
- 9. All functionality related to new fields will only affect the rules related to an individual county's General Assistance/General Relief program and will not impact the rules of other programs, unless specified.
- 10. All Data collection used in EDBC determination is effective for the benefit month.
- 11. Leveraged rules are main rules from another use cases whose logic are also used in this use case. Leveraged rules in this SCR whose main use case are not designed in phase 1 or 2 cannot be tested using the admin page. Example: Institutional status use case has a leverage rule that is a main rule in Earned income use case. Since Earned income use case is not designed in phase 1 or 2, this leverage rule will not be able to be tested from the admin page.
- 12. EDBC summary page layout will follow current Los Angeles County GA EDBC summary. The following sections will be in the EDBC summary page, others will be added in later phases: EDBC Header, EDBC Information, Program Configuration, Reporting Configuration, Allotment, Page Mappings (PMCR) and Security (STCR). Note: Allotment will have all 0 for values, and Security will follow current Los Angeles county security framework.
- 13. End to End testing of EDBC and Correspondence will not be possible until 22.01 release.
- 14. All calculation for computed values will detailed in the Visio diagram.
- 15. 'Participation status' will be an internal flag in CalSAWS, when a participation status is set in the rule it will replace the previous set status for each individual.
- 16. Logic that checks or creates Sanctions cannot be tested until CA-227328 is implemented.
- 17. Currently 'Aid to pay date' will trigger MU trigger to fail GA the month after the 'Aid to pay date'. Worker will be responsible to fail the program for prior benefit months.
- 18. The following status reasons will be designed as a CalWIN status code in this SCR but will be translated in a future design:
  - a. X10224

# **2 RECOMMENDATIONS**

## 2.1 Application Detail

#### 2.1.1 Overview

The "Application Detail" page is used to modify the user's base application information. This page will be modified to add a Last Date of Aid Column for the GA/GR Automated EDBC/CC solution that will be used by EDBC to close and prorate program benefits.

## 2.1.2 Application Detail Mockup

#### **Application Detail**

| *- Indicates                                       | required fields   |                          |                                           | Save and Return     | Cancel             |
|----------------------------------------------------|-------------------|--------------------------|-------------------------------------------|---------------------|--------------------|
| Program Type:<br>General Assistance/General Relief |                   | Viev<br>lief App #       | w Application:<br>#1 - 02/24/2022 ▼] View | Change Reasor       | n: <b>*</b><br>™ ✓ |
| Program Ap                                         | oplication Inform | nation                   |                                           |                     |                    |
| App #:                                             | Sourc             | e: *                     | Application Date: 粩                       |                     |                    |
| 1                                                  | In Per            | son                      | 02/24/2022                                |                     |                    |
| Person Info                                        | ormation          |                          |                                           |                     |                    |
| Name                                               | DOB               | Application Date <b></b> | Beginning Date<br>of Aid <del>8</del>     | Last Date<br>of Aid |                    |
| John Doe                                           | 11/12/1952        | 02/24/2022               | 02/24/2022                                | 09/24/2022          |                    |
|                                                    |                   |                          |                                           |                     |                    |
|                                                    |                   |                          |                                           | Save and Return     | Cancel             |

Figure 2.1.2.1 – Application Detail Mockup

#### 2.1.3 Description of Changes

- 1. Add the "Last Date of Aid" column. This column will only display when the user is in the context of the General Assistance/ General Relief program associated with the GA/GR Automated EDBC/CC solution.
- 2. Add the validation, "The Last Date of Aid must be after the Beginning Date of Aid". This validation will trigger when the Last Date of Aid is Onor prior to the Beginning Date of Aid.

## 2.1.4 Page Location

- Global: Case Info
- Local: Case Info
- Task: Case Summary

#### 2.1.5 Security Updates

No Security Updates.

## 2.1.6 Page Mapping

Add page mappings for the new field.

## 2.1.7 Page Usage/Data Volume Impacts

No page usage impacts.

## 2.2 Living Arrangements Detail

#### 2.2.1 Overview

The "Living Arrangements Detail" page is used to record information regarding a person's housing situation. This page will be updated to track an individual's CHASS Shelter information.

## 2.2.2 Living Arrangements Detail Mockup

## Living Arrangements Detail

| *- Indicates required fields                                          |                                         |                                                              |         | Save and Return       | Cancel  |
|-----------------------------------------------------------------------|-----------------------------------------|--------------------------------------------------------------|---------|-----------------------|---------|
| Change Reason                                                         |                                         |                                                              |         |                       |         |
| New Change Reason: * Intake Change Reason: Intake                     |                                         | New Reported D<br>08/01/2021<br>Reported Date:<br>11/20/2019 | )ate: * | *                     | View    |
| Name: *<br>Doe, John 26M V                                            |                                         | Living Arrangem                                              | ent Ty  | /pe: <u>*</u>         | ~       |
| Name of Location (Institution, 4                                      | Center, Shelter, Fac<br>Departure Date: | ility, etc.):                                                | Ехре    | ected Date of Release | ::      |
| General Assistance/General Reli                                       | ef                                      |                                                              |         |                       |         |
| Shared Housing Situation:<br>Shared housing with two other facilities |                                         |                                                              |         |                       |         |
| CHASS Shelter Required:                                               | CHASS Shelter Re                        | fused:                                                       | Unabl   | e to Stay in CHASS S  | helter: |
| Willing to Stay with Responsible                                      | Relative                                | I                                                            | Reaso   | <b>n</b><br>]         |         |
| ASP Needs Met:                                                        | Food Needs Met:                         | I                                                            | House   | ehold Needs Met:      |         |
| Verified View                                                         |                                         |                                                              |         |                       |         |
|                                                                       |                                         |                                                              |         | Save and Return       | Cancel  |

Figure 2.1.2.1 – Living Arrangements Detail Mockup

## 2.2.3 Description of Changes

- 1. Add a General Assistance/General Relief section
- 2. Add the shared Housing Solution dropdown with the following options. This dropdown will only be editable in Create and Edit modes:
  - a. Shared housing with one other facility
  - b. Shared housing with one other family
  - c. Shared housing with one other individual
  - d. Shared housing with two other facilities
  - e. Shared housing with two other families
  - f. Shared housing with two other individuals
  - g. Shared housing with three other facilities

- h. Shared housing with three other families
- i. Shared housing with three other individuals

#### 2.2.4 Page Location

- Global: Case Info
- Local: Customer Information
- Task: Non-Financial -> Living Arrgmt

#### 2.2.5 Security Updates

No Security Updates.

## 2.2.6 Page Mapping

Add page mappings for the new field.

#### 2.2.7 Page Usage/Data Volume Impacts

No page usage impacts.

#### 2.3 Income Detail

#### 2.3.1 Overview

The "Income Detail" page is used to record information regarding a person's housing situation. This page will be updated to track an individual's CHASS Shelter information.

## 2.3.2 Income Detail Mockup

## **Income Detail**

| *- Indicates required fields                | Save and Add Another                   | Save and Return | Cancel |
|---------------------------------------------|----------------------------------------|-----------------|--------|
| Name: * Doe, John 28M  Retrieve Information |                                        |                 |        |
| Category:<br>Educational, Student           | Type: *<br>Grants, Loans - Needs Based | ~               |        |
| Source: Frequency: *                        |                                        |                 |        |
| Every Other Week  Paid To: Individual       |                                        |                 |        |
| Description:                                |                                        |                 |        |
| → Shared with RDP                           |                                        |                 |        |
| • Pickle Eligibility                        |                                        |                 |        |
| Income Amounts 🕸                            |                                        |                 |        |
| Display Program: *<br>Cash / CalFresh       |                                        |                 | Add    |
|                                             | Save and Add Another                   | Save and Return | Cancel |

Figure 2.2.2.1 – Income Detail Mockup

#### 2.3.3 Description of Changes

- 1. Add the "Paid To" Dropdown field. This field will only be editable in Create and Edit modes. This field will only display when the Category is Educational, Student. This field will default to blank and have the following options:
  - a. Individual
  - b. Institution

## 2.3.4 Page Location

- Global: Case Info
- Local: Customer Information
- Task: Financial -> Income

#### 2.3.5 Security Updates

No Security Updates.

## 2.3.6 Page Mapping

Add page mappings for the new field.

## 2.3.7 Page Usage/Data Volume Impacts

No page usage impacts.

## 2.4 Document Signature Detail

## 2.4.1 Overview

The "Document Signature Detail" page is used to record information regarding a person's housing situation. This page will be updated to track an individual's CHASS Shelter information.

## 2.4.2 Document Signature Detail Mockup

## GA/GR Document Signature Detail

| *- Indicates required fields |        |           | Save and Return | Cancel |
|------------------------------|--------|-----------|-----------------|--------|
| Document Signature Det       | ails 🛞 |           |                 |        |
| Туре                         | Signed | Sign Date | Effective Date  |        |
| Form 340 🗸                   | ~      |           |                 | Add    |
|                              |        |           |                 |        |
|                              |        |           | Save and Return | Cancel |

Figure 2.2.2.1 – Document Signature Detail Mockup

## 2.4.3 Description of Changes

1. Add the "Form 340" option to the Type dropdown.

## 2.4.4 Page Location

- Global: Case Info
- Local: Customer Information
- Task: GR -> Document Signature

#### 2.4.5 Security Updates

No Security Updates.

#### 2.4.6 Page Mapping

Add page mappings for the new field.

## 2.4.7 Page Usage/Data Volume Impacts

No page usage impacts.

## 2.5 Burial List

#### 2.5.1 Overview

The "Burial List" page is used to display information regarding the burial of a deceased participant.

## 2.5.2 Burial List Mockup

## **Burial List**

| Sear | ch Results Summary |                  |          |     | Results 1 - 1 of 1 |
|------|--------------------|------------------|----------|-----|--------------------|
|      |                    | Display<br>From: |          | To: | View               |
| •    | Name               | Begin Date       | End Date |     |                    |
|      | ▼                  | ♥                | ►        |     | Edit               |
|      | Doe, John 26M      | 09/18/2021       |          |     | View History       |
| Rem  | ove                |                  |          |     | Add                |

Figure 2.4.2.1 – Burial List Mockup

## 2.5.3 Description of Changes

- 1. Display From: This field will be the limit for the earliest date that the displayed records will be available. The default view will display active within the last 90 days.
- 2. To: This field will be the upper limit for when a record ended.
- 3. View: This button will reload the search results based on the dates provided.
- 4. Add: if the user has the "BurialDetailEdit" right, the Add button will display and take the user to the "Burial Detail" in create mode.
- 5. Checkbox: The checkboxes will only display when the user has the "BurialDetailRemove" right.
- 6. Name: This will display the name of the individual the record is applicable for. If the user has the "BurialDetailView" right, the name will display as a hyperlink that will take the user to the "Burial Detail" in view mode.
- 7. Begin Date: The begin Date of the Burial record.
- 8. End Date: The end Date of the Burial record.
- 9. Edit: if the user has the "BurialDetailEdit" right, the edit button will display and take the user to the "Burial Detail" in edit mode.

- 10. View History: This button will take the user to the Transaction History Detail for the associated record. This button will only display when the user has the "BurialDetailView" right.
- Remove: This button will delete the records with the checkboxes selected. This button will only display when the user has the "BurialDetailRemove" right.

## 2.5.4 Page Location

- Global: Case Info
- Local: Customer Information
- Task: GR -> Burial

## 2.5.5 Security Updates

Security Rights:

| Security Right   | Right Description | Right to Group<br>Mapping                                         |
|------------------|-------------------|-------------------------------------------------------------------|
| BurialDetailEdit | Burial Detail     | Burial Detail Edit                                                |
| BurialDetailView | Burial Detail     | Burial Detail<br>View,<br>Burial Detail Edit                      |
| BurialListView   | Burial List       | Burial List View,<br>Burial Detail<br>View,<br>Burial Detail Edit |

#### Security Groups:

| Security Group     | Group Description                                                                                              | Group to Role<br>Mapping                                            |  |
|--------------------|----------------------------------------------------------------------------------------------------|---------------------------------------------------------------------|--|
| Burial Detail Edit | This group has the capability<br>to access the Burial Detail<br>page to view, edit, and<br>create information. | See the Security<br>Matrix for the<br>group to role<br>associations |  |
| Burial Detail View | This group has the capability<br>to access the Burial Detail<br>page to view information.                      | See the Security<br>Matrix for the<br>group to role<br>associations |  |
| Burial List View   | This group has the capability<br>to access the Burial List page<br>to view information.                        | See the Security<br>Matrix for the                                  |  |

| Security Group | Group Description | Group to Role<br>Mapping      |
|----------------|-------------------|-------------------------------|
|                |                   | group to role<br>associations |

## 2.5.6 Page Mapping

Add page mappings for the new field.

## 2.5.7 Page Usage/Data Volume Impacts

No page usage impacts.

## 2.6 Burial Detail

#### 2.6.1 Overview

The "Burial Detail" page is record information about the burial of a GA/GR participant.

## 2.6.2 Burial Detail Mockup

#### **Burial Detail**

| *- Indicates required fields                    |                        | Save and Return      | Cancel |
|-------------------------------------------------|------------------------|----------------------|--------|
| Name: *<br>Doe, John 28M V                      |                        |                      |        |
| Reimbursment Agreement Signed:                  | Cremation Agreement    | Signed:              |        |
| Payment Agreement Signed:                       | Burial Request from Ac | lministrator/Guardia | n:     |
| Responsible Party acting as Executor of Estate: | Cremation Refusal Rea  | son:                 |        |
| County of Burial Plot:                          |                        |                      |        |
| Begin Date: *                                   | End Date:              |                      |        |
|                                                 |                        | Save and Return      | Cancel |

Figure 2.5.2.1 – Burial Detail Mockup (Create Mode)

## **Burial Detail**

| *- Indicates required fields                    | Save and Return Cancel                      |
|-------------------------------------------------|---------------------------------------------|
| Name: *<br>Doe, John 26M                        |                                             |
| Reimbursment Agreement Signed:                  | Cremation Agreement Signed:                 |
| Payment Agreement Signed:                       | Burial Request from Administrator/Guardian: |
| Responsible Party acting as Executor of Estate: | Cremation Refusal Reason:                   |
| County of Burial Plot:                          |                                             |
| Begin Date: *                                   | End Date:                                   |
|                                                 | Save and Return Cancel                      |
| Figure 2.5.2.2 – Burial                         | Detail Mockup (Edit Mode)                   |
| Burial Detail                                   |                                             |
| *- Indicates required fields                    | Edit Close                                  |
| Name: *<br>Doe, John 26M                        |                                             |
| Reimbursment Agreement Signed:<br>No            | Cremation Agreement Signed:                 |
| Payment Agreement Signed:                       | Burial Request from Administrator/Guardian: |
| Responsible Party acting as Executor of Estate: | Cremation Refusal Reason:                   |
| County of Burial Plot:                          |                                             |
| Begin Date: * 11/20/2019                        | End Date:                                   |
|                                                 | Edit Close                                  |

Figure 2.5.2.3 - Burial Detail Mockup (View Mode)

## 2.6.3 Description of Changes

- 1. Name: Name of the Participant. This dropdown will have a list of all case members. This dropdown will default to "-Select-". This field will be required. This field will only be editable in create mode.
- 2. Reimbursement Agreement Signed: Indicates if the Reimbursement Agreement was signed by a surviving relative. This Yes/No dropdown

will default to blank. This field will only be editable in create and edit mode.

- 3. Cremation Agreement Signed: Indicates if the Cremation Agreement was signed by a surviving relative. This Yes/No dropdown will default to blank. This field will only be editable in create and edit mode.
- 4. Payment Agreement Signed: Indicates if the Payment Agreement was signed by a surviving relative. This Yes/No dropdown will default to blank. This field will only be editable in create and edit mode.
- 5. Burial Request from Administrator/Guardian: Indicates if the Burial Request from Administrator/Guardian was signed. This Yes/No dropdown will default to blank. This field will only be editable in create and edit mode.
- 6. Responsible Party acting as the Executor of State: Indicates if the Responsible Party is acting as the Executor of State. This Yes/No dropdown will default to blank. This field will only be editable in create and edit mode.
- 7. Cremation Refusal Reason: Indicates the reason the cremation of the deceased was refused. This dropdown will default to blank. This field will only be editable in create and edit mode. This field will have the following options:
  - a. Family Preference
  - b. Insufficient Funds
  - c. Legal Issues
  - d. Other
  - e. Owns Burial Plot
  - f. Personal Preference
  - g. Religion
  - h. Sociological Reasons
  - i. Will states no cremation
- 8. County of Burial Plot: The name of the county the burial plot is located in. This field will default to blank. This field will only be editable in create and edit mode.
- 9. Begin Date: Indicates the effective start date of the record. This Date field will default to blank. This field will only be editable in create and edit mode.
- 10. End Date: Indicates the effective end date of the record. This Date field will default to blank. This field will only be editable in create and edit mode.

## 2.6.4 Page Location

- Global: Case Info
- Local: Customer Information
- Task: GR -> Burial

#### 2.6.5 Security Updates

No Security Updates.

## 2.6.6 Page Mapping

Add page mappings for the new field.

## 2.6.7 Page Usage/Data Volume Impacts

No page usage impacts.

#### 2.7 Income

## 2.7.1 AU Eligible for Family Functionality

## 2.7.1.1 County Admin Detail – AU Eligible for Family

#### 2.7.1.1.1 **Overview**

A new County Admin Detail page for AU Eligible for Family will be created. This page is viewed by the County Administrator to view the list of rules applicable for the AU Eligible for Family functionality to their county.

## 2.7.1.1.2 **Description of Changes**

- a. The Admin page detail for AU Eligible for Family will have the below functional categories and its associated flag turned on or off based on the current GA/GR functionality for each County.
- b. The activate switch Yes/No indicate if that functionality is applicable to the displayed county.
- c. The functionality is effective dated with begin and end date.
- d. The rule functionality can be viewed as of a date using the view date.

| Rule Description                | Alameda | Contra Costa | Fresno | Orange | Placer | Sacramento | San Diedo | San Francisco | San Luis Obispo | San Mateo | Santa Barbara | Santa Clara | Santa Cruz | Solano | Sonoma | Tulare | Ventura | Yolo |
|---------------------------------|---------|--------------|--------|--------|--------|------------|-----------|---------------|-----------------|-----------|---------------|-------------|------------|--------|--------|--------|---------|------|
| Family GA Program applicable.   | Ν       | Ν            | Υ      | Y      | Υ      | Ν          | Υ         | Υ             | Ν               | Ν         | Υ             | Ν           | Y          | Ν      | Ν      | Υ      | Ν       | Ν    |
| Children in application minors. | Ν       | Ν            | Y      | Y      | Y      | Ν          | Ν         | Ν             | Ν               | Ν         | Ν             | Ν           | Ν          | Ν      | Ν      | Y      | Ν       | N    |

#### Below is the corresponding CalWIN rule number mapped to CalSAWS rules.

| CalWIN Rule | CalSAWS Rule                    |
|-------------|---------------------------------|
| EDX303C001  | Family GA Program applicable.   |
| EDX303C002  | Children in application minors. |

\* The following rule will not be migrated into CalSAWS for the following reasons.

| CalWIN Number | CalWIN Description      | Reason                                                  |
|---------------|-------------------------|---------------------------------------------------------|
| EDX303C003    | Grant on AU Size        | Excluded since both yes and no ends this functionality. |
| EDX303C005    | CalWORKs SFU            | Excluded since this does not have a function.           |
| EDX303C007    | CalWORKs ineligible SFU | Excluded since the trigger does not exists.             |
| EDX303C006    | N/A                     | Excluded - Not in copybook                              |

## 2.7.1.2 EDBC Changes

## 2.7.1.2.1 Overview

This section will provide the Eligibility Rules flow for AU Eligible for Family Program Person Eligibility that can be filtered for each CalWIN County.

## 2.7.1.2.2 **Description of Change**

## AU Eligible for Family Rules Flow Diagram:

A Consolidated Rules Flow Visio document will be provided as a separate Attachment in addition to this design Document that will depict the rules for a selected County.

The following Data Collection elements will be used by this Rule Flow.

| Field (CalWIN)   | Field (CalSAWS) | Location Details  |
|------------------|-----------------|-------------------|
|                  | Cash Non-       |                   |
|                  | Compliance for  | Eligibility non-  |
| Sanctioned in CW | CalWORKs        | compliance detail |

Please refer the <u>Rules Flow Diagram</u> in the Appendix section on how to open and navigate the Visio diagram.

## New Program/Person Status:

New Program/Person Status Reasons will be added to be used by this Rule Flow. The following reasons will set to the program/person level when the following conditions are met:

- 1. The new program/person status reason CT73 'Eligible for CalWORKs' will be set as a display status reason when all the following conditions
  - a. There is at least one 'Child' in the program.
  - b. The rule ' Family GA Program applicable.' is active.

c. All of the members in the program are currently aided in CW.

| Category | Short Description     |
|----------|-----------------------|
| 73       | Eligible for CalWORKs |

- 2. The new program/person status reason CT73 'No Eligible Child > 18' will be set as a display status reason when all the following conditions
  - a. There is at least one 'Child' in the program.
  - b. The rule ' Family GA Program applicable.' is active.
  - c. At least one of the members on program is not currently aided in CW.
  - d. Determine if any of the following is not true:
    - i. The individual has a cash Non-Compliance for CalWORKs.
    - ii. Any of the individual on the program has a CW Time limit status reason.
  - e. The rule ' Children in application minors.' is active.
  - f. There is not a 'Child' on the program under 18 years old.

| Category | Short Description      |
|----------|------------------------|
| 73       | No Eligible Child > 18 |

- 3. The new program/person status reason CT73 'CW Sanction/Time Limit' will be set as a display status reason when all the following conditions
  - a. There is at least one 'Child' in the program.
  - b. The rule 'Family GA Program applicable.' is active.
  - c. At least one of the members on program is not currently aided in CW.
  - d. Determine if any of the following is true:
    - i. The individual has a cash Non-Compliance for CalWORKs.
    - ii. Any of the individual on the program has a CW Time limit status reason.

| Category | Short Description      |
|----------|------------------------|
| 73       | CW Sanction/Time Limit |

#### 2.7.1.3 Correspondence Reason Codes

#### 2.7.1.3.1 Overview

This section describes the Notice of Action (NOA) triggers that will be created depending on the resulting EDBC reason code in the previous sections. Notices only trigger from certain reason codes listed in this section.

The reason codes listed in the rule recommendations are formatted as <CalWIN Reason Code> - <CalSAWS EDBC Display Reason>. The trigger condition describes the statuses and reasons in which the notice will trigger for. The county-specific information describes which counties and actions the notices will generate for, as well as the document name and number that will be displayed on the distributed documents page. The template column determines how notices are grouped when generated.

#### 2.7.1.3.2 **Description of Change**

#### 1. <u>Reason Code: XAF306 – Eligible for CalWORKs</u>

- a. Trigger Condition
  - i. This notice generates for the applicable counties when the program was 'Active' in the previous saved EDBC and is now 'Discontinued' on the current EDBC with the reason 'Eligible for CalWORKs'.
- b. Program Level Reason
- c. County-specific information:

| County | Action         | Document Description                           | Number | Template |
|--------|----------------|------------------------------------------------|--------|----------|
| Solano | Discontinuance | GA - Discontinuance -<br>Eligible for CalWORKs | 053    | 12141    |

## 2.7.1.4 Project Requirements

| DDID<br>2320/2314 | DDID Description                                                                                                    | How DDID Requirement<br>Met                                                  | Rule Flow diagram                                                                    |
|-------------------|----------------------------------------------------------------------------------------------------|------------------------------------------------------------------------------|--------------------------------------------------------------------------------------|
|                   | Business Rule: {Family GA<br>Program applicable}<br>CalSAWS must determine<br>whether to fail an<br>individual applying for<br>GA/GR based on<br>eligibility of CalWORKs<br>family members] | The rule 'Family GA<br>Program applicable. 'will<br>meet this requirement.   | The following rule is<br>stated in the business<br>flow diagram and admin<br>detail. |
|                   | [Business Rule: {Children in<br>application minors }<br>CalSAWS must determine<br>whether to fail an<br>individual applying for<br>GA/GR based on<br>children in application<br>are minors] | The rule 'Children in<br>application minors. 'will<br>meet this requirement. | The following rule is<br>stated in the business<br>flow diagram and admin<br>detail. |

## 2.7.2 Shared Housing Functionality

## 2.7.2.1 County Admin Detail – Shared Housing

## 2.7.2.1.1 **Overview**

A new County Admin Detail page for Shared Housing will be created. This page is viewed by the County Administrator to view the list of rules applicable for the Shared Housing functionality to their county.

## 2.7.2.1.2 Description of Changes

- a. The Admin page detail for Shared Housing will have the below functional categories and its associated flag turned on or off based on the current GA/GR functionality for each County.
- b. The activate switch Yes/No indicate if that functionality is applicable to the displayed county.
- c. The functionality is effective dated with begin and end date.
- d. The rule functionality can be viewed as of a date using the view date.

| Rule Description                                   | Alameda | Contra Costa | Fresno | Orange | Placer | Sacramento | San Diego | San Francisco | San Luis Obispo | San Mateo | Santa Barbara | Santa Clara | Santa Cruz | Solano | Sonoma | Tulare | Ventura | Yolo |
|----------------------------------------------------|---------|--------------|--------|--------|--------|------------|-----------|---------------|-----------------|-----------|---------------|-------------|------------|--------|--------|--------|---------|------|
| Shared Housing applicable                          | Ν       | Y            | Ν      | Y      | Y      | Y          | Y         | Ν             | Ν               | Ν         | Y             | Y           | Y          | Ν      | Ν      | Y      | Y       | Y    |
| Shared Housing 340 on file                         | Ν       | Ν            | Ζ      | Ζ      | Ν      | Ν          | Ν         | Ζ             | Ν               | Ν         | Ζ             | Ν           | Ν          | Ν      | Ν      | Ν      | Ν       | Ν    |
| Shared Housing with Ineligible<br>Spouse – Alameda | Y       | Ν            | Ν      | Ν      | Ν      | Ν          | Ν         | Ν             | Ν               | Ν         | Ν             | Ν           | Ν          | Ν      | Ν      | Ν      | Ν       | Ν    |

Below is the corresponding CalWIN rule number mapped to CalSAWS rules.

| CalWIN Rule | CalSAWS Rule                                     |
|-------------|--------------------------------------------------|
| EDX300C001  | Shared Housing applicable.                       |
| EDX300C019  | Shared Housing 340 on file.                      |
| EDX300C026  | Shared Housing with Ineligible Spouse – Alameda. |

#### <u>Leverage Rule</u>

Below is the corresponding leveraged CalWIN rule County Admin Matrix and the CalWIN number mapped to CalSAWS rules

| Rule Description                                                                | Alameda | Contra Costa | Fresno | Orange | Placer | Sacramento | San Dieao | San Francisco | San Luis Obispo | San Mateo | Santa Barbara | Santa Clara | Santa Cruz | Solano | Sonoma | Tulare | Ventura | Yolo |
|---------------------------------------------------------------------------------|---------|--------------|--------|--------|--------|------------|-----------|---------------|-----------------|-----------|---------------|-------------|------------|--------|--------|--------|---------|------|
| Contra Costa Couples.                                                           | Ν       | Y            | Ν      | Ν      | Ν      | Ν          | Ν         | Ν             | Ν               | Ν         | Ν             | Ν           | Ν          | Ν      | Ν      | Ν      | Ν       | Ν    |
| Budget on accumulated needs.                                                    | Ν       | Ν            | Y      | Y      | Y      | Ν          | Ν         | Ν             | Y               | Ν         | Y             | Y           | Y          | Ν      | Y      | Y      | Y       | Y    |
| Fail the case if no 'ID/Driver<br>License' is provided.<br>(Discontinue/Denied) | Ν       | Ν            | Z      | И      | Z      | И          | Ν         | Ν             | Ν               | Ν         | Ν             | Y           | Ν          | Ν      | Ν      | Ν      | Ν       | Ν    |
| Earned income – Tulare Only.                                                    | Ν       | Ν            | Ν      | И      | Ν      | Ν          | Ν         | Ν             | Ν               | Ν         | Ν             | Ν           | Ν          | Ν      | Ν      | Υ      | Ν       | Ν    |
| Earned income – Santa<br>Barbara Only.                                          | Ν       | Ν            | Ν      | Ν      | Ν      | Ν          | Ν         | Ν             | Ν               | Ν         | Y             | Ν           | Ν          | Ν      | Ν      | Ν      | Ν       | Ν    |

| CalWIN Number | CalSAWS Rule                                                              |
|---------------|---------------------------------------------------------------------------|
| EDX321C030    | Contra Costa Couples.                                                     |
| EDX321C002    | Budget on accumulated needs.                                              |
| EDX003C006    | Fail the case if no 'ID/Driver License' is provided. (Discontinue/Denied) |
| EDX309C016    | Earned income – Tulare Only.                                              |
| EDX309C011    | Earned income – Santa Barbara Only.                                       |

\* The following rule will not be migrated into CalSAWS for the following reasons.

| CalWIN Number | CalWIN Description                        | Reason                        |
|---------------|-------------------------------------------|-------------------------------|
| EDX300C007    | Divide Expense Between<br>All Individuals | Excluded - Not in<br>copybook |
| EDX300C011    | Reduce allowance on HH<br>size            | Excluded - Not in<br>copybook |

# 2.7.2.2 EDBC Changes

## 2.7.2.2.1 **Overview**

This section will provide the Eligibility Rules flow for Shared Housing Program Person Eligibility that can be filtered for each CalWIN County.

#### 2.7.2.2.2 **Description of Change**

#### Shared Housing Rules Flow Diagram:

A Consolidated Rules Flow Visio document will be provided as a separate Attachment in addition to this design Document that will depict the rules for a selected County.

The following Data Collection elements will be used by this Rule Flow.

| Household needs<br>metHousehold<br>Needs MetLiving<br>Arrangeme<br>DetailInstitutional careLiving                                                                                                    | ent  |
|----------------------------------------------------------------------------------------------------|------|
| institutional care Living                                                                                                    |      |
| type code isArrangeme"AGAP"AGAP ShelterDetail                                                                                                    | ent  |
| In need of CHASS CHASS Shelter Arrangeme<br>shelter is set as YES Required Detail                                                                                                    | ent  |
| Individual is refusingLivingto be in the CHASSCHASS ShelterArrangemeshelterRefusedDetail                                                                                                    | ent  |
| Individual is unableUnable to stayLivingto stay in the shelterin CHASS ShelterDetail                                                                                                    | ent  |
| In kind Income type<br>code is Housing Housing Income def                                                                                                    | tail |
| 1. SharedHousehold situation:1. Shared Facility<br>One.1. Shared Facility<br>One.2. Shared Family<br>One.2. Shared Family<br>One.3. Shared One.4. Shared Facility<br>Two.5. Shared Family<br>Two.6. Shared Two.7. Shared Two.7. Shared Facility<br> |      |
| Three. two other                                                                                                    |      |
| Three. 5. Shared Arrangeme                                                                                                    | ent  |

|                  |                  |                | - |
|------------------|------------------|----------------|---|
|                  | two other        |                |   |
|                  | families         |                |   |
|                  | 6. Shared        |                |   |
|                  | housing with     |                |   |
|                  | two other        |                |   |
|                  | individuals      |                |   |
|                  | 7. Shared        |                |   |
|                  | housing with     |                |   |
|                  | three other      |                |   |
|                  | facilities       |                |   |
|                  | 8. Shared        |                |   |
|                  | housing with     |                |   |
|                  | three other      |                |   |
|                  | families         |                |   |
|                  | 9. Shared        |                |   |
|                  | housing with     |                |   |
|                  | three other      |                |   |
|                  | individuals      |                |   |
| 340 form on file | Type: Form 340,  | GA/GR Document |   |
| (Fresno Only)    | and it is signed | Signature List |   |

Please refer the <u>Rules Flow Diagram</u> in the Appendix section on how to open and navigate the Visio diagram.

## 2.7.2.3 Project Requirements

| DDID<br>2320/2314 | DDID Description                                                                                                    | How DDID Requirement<br>Met                                              | Rule Flow diagram                                                                    |
|-------------------|----------------------------------------------------------------------------------------------------|--------------------------------------------------------------------------|--------------------------------------------------------------------------------------|
|                   | [Business Rule: {Shared<br>Housing applicable}<br>CalSAWS must determine<br>whether shared housing is<br>applicable to a GA/GR<br>case.]                                  | The rule 'Shared Housing<br>applicable. 'will meet this<br>requirement.  | The following rule is<br>stated in the business<br>flow diagram and admin<br>detail. |
|                   | [Business Rule: {Shared<br>Housing 340 on file}<br>CalSAWS must determine<br>whether the Shared<br>Housing 340 form is on file<br>when evaluating GA/GR<br>housing need.] | The rule 'Shared Housing<br>340 on file. 'will meet this<br>requirement. | The following rule is<br>stated in the business<br>flow diagram and admin<br>detail. |

| DDID<br>2320/2314 | DDID Description                                                                                                    | How DDID Requirement<br>Met                                                                      | Rule Flow diagram                                                                    |
|-------------------|----------------------------------------------------------------------------------------------------|--------------------------------------------------------------------------------------------------|--------------------------------------------------------------------------------------|
|                   | [Business Rule: {Shared<br>Housing with Ineligible<br>Spouse – Alameda}<br>CalSAWS must determine<br>GA/GR shared housing<br>grant for two when there<br>is an ineligible spouse.] | The rule 'Shared Housing<br>with Ineligible Spouse –<br>Alameda. 'will meet this<br>requirement. | The following rule is<br>stated in the business<br>flow diagram and admin<br>detail. |

## 2.7.3 Budget Functionality

## 2.7.3.1 County Admin Detail – Budget

#### 2.7.3.1.1 Overview

A new County Admin Detail page for Budget will be created. This page is viewed by the County Administrator to view the list of rules applicable for the Budget functionality to their county.

#### 2.7.3.1.2 **Description of Changes**

- a. The Admin page detail for Budget will have the below functional categories and its associated flag turned on or off based on the current GA/GR functionality for each County.
- b. The activate switch Yes/No indicate if that functionality is applicable to the displayed county.
- c. The functionality is effective dated with begin and end date.
- d. The rule functionality can be viewed as of a date using the view date.

| Rule Description                                                                                 | Alameda | Contra Costa | Fresno | Orange | Placer | Sacramento | San Diego | San Francisco | San Luis Obispo | San Mateo | Santa Barbara | Santa Clara | Santa Cruz | Solano | Sonoma | Tulare | Ventura | Yolo |
|--------------------------------------------------------------------------------------------------|---------|--------------|--------|--------|--------|------------|-----------|---------------|-----------------|-----------|---------------|-------------|------------|--------|--------|--------|---------|------|
| Set prospective Budgeting.                                                                       | Y       | Ν            | Y      | Y      | Y      | Y          | Y         | Ν             | Ν               | Ν         | Y             | Y           | Y          | Υ      | Y      | Υ      | Υ       | Ν    |
| Set prospective Budgeting if<br>Benefit month is within two<br>months of Begin Date of Aid.      | N       | Y            | Z      | Ν      | Z      | Ν          | Ν         | А             | Y               | Y         | А             | А           | Ν          | Z      | Ν      | Ν      | Z       | Y    |
| Set prospective Budgeting for<br>income that is not earned,<br>un-earned or self-<br>employment. | N       | Ν            | Ν      | N      | Ν      | Ν          | Ν         | Y             | Ν               | Ν         | Ν             | Ν           | N          | Ν      | N      | N      | Ν       | N    |

Below is the corresponding CalWIN rule number mapped to CalSAWS rules.

| CalWIN Rule | CalSAWS Rule                                                                     |
|-------------|----------------------------------------------------------------------------------|
|             |                                                                                  |
| EDD001C003  | Set prospective Budgeting.                                                       |
|             | Set prospective Budgeting if Benefit month is within two months of Begin Date of |
| EDD001C004  | Ald.                                                                             |
|             | Set prospective Budgeting for income that is not earned, un-earned or self-      |
| EDD001C006  | employment.                                                                      |

## 2.7.3.1 Project Requirements

| DDID<br>2320/2314 | DDID Description                                                                                                    | How DDID Requirement<br>Met                                                                                                    | Rule Flow diagram                                                                    |
|-------------------|----------------------------------------------------------------------------------------------------|----------------------------------------------------------------------------------------------------|--------------------------------------------------------------------------------------|
|                   | Business Rule: {Budget<br>Method determination}<br>CalSAWS must determine<br>the budgeting method<br>for budget calculation<br>prospectively.]                         | The rule 'Set prospective<br>Budgeting. 'will meet this<br>requirement.                                                                     | The following rule is<br>stated in the business<br>flow diagram and admin<br>detail. |
|                   | [Business Rule: {Budget<br>Method determination}<br>CalSAWS must determine<br>the budgeting method<br>for budget calculation<br>based on payment<br>month .]           | The rule 'Set prospective<br>Budgeting if Benefit<br>month is within two<br>months of Begin Date of<br>Aid. 'will meet this<br>requirement. | The following rule is<br>stated in the business<br>flow diagram and admin<br>detail. |
|                   | [Business Rule: {Budget<br>Method determination}<br>CalSAWS must determine<br>the budgeting method<br>for budget calculation<br>based on Income and<br>payment month.] | The rule 'Set prospective<br>Budgeting for income<br>that is Earned, Un-Earned<br>and Self-employment.<br>'will meet this<br>requirement.   | The following rule is<br>stated in the business<br>flow diagram and admin<br>detail. |

## 2.7.4 In-kind income Functionality

## 2.7.4.1 County Admin Detail – In-kind income

## 2.7.4.1.1 **Overview**

A new County Admin Detail page for In-kind income will be created. This page is viewed by the County Administrator to view the list of rules applicable for the In-kind income functionality to their county.

## 2.7.4.1.2 **Description of Changes**

- a. The Admin page detail for In-kind income will have the below functional categories and its associated flag turned on or off based on the current GA/GR functionality for each County.
- b. The activate switch Yes/No indicate if that functionality is applicable to the displayed county.
- c. The functionality is effective dated with begin and end date.
- d. The rule functionality can be viewed as of a date using the view date.

| Rule Description                                 | Alameda | Contra Costa | Fresno | Orange | Placer | Sacramento | San Diego | San Francisco | San Luis Obispo | San Mateo | Santa Barbara | Santa Clara | Santa Cruz | Solano | Sonoma | Tulare | Ventura | Yolo |
|--------------------------------------------------|---------|--------------|--------|--------|--------|------------|-----------|---------------|-----------------|-----------|---------------|-------------|------------|--------|--------|--------|---------|------|
| In-kind Income applicable.                       | Y       | Y            | Ν      | Y      | Ν      | Y          | Y         | Y             | Y               | Y         | Y             | Y           | Y          | Y      | Y      | Y      | Y       | Ν    |
| Count earned in-kind income as un-earned income. | Y       | Ν            | Ν      | Ν      | Y      | Y          | Y         | Y             | Y               | Y         | Y             | Y           | Ν          | Y      | Ν      | Y      | Ν       | Ν    |
| Pro-rate homeless and housed benefits.           | Ν       | Ν            | Ν      | Ν      | Ν      | Ν          | Ν         | Y             | Ν               | Ν         | Ν             | Ν           | Ν          | Ν      | Ν      | Ν      | Ν       | Ν    |

## Below is the corresponding CalWIN rule number mapped to CalSAWS rules.

| CalWIN Rule | CalSAWS Rule                                     |
|-------------|--------------------------------------------------|
| EDX305C001  | In-kind income applicable.                       |
| EDX305C002  | Count earned in-kind income as un-earned income. |
| EDX305C003  | Pro-rate homeless and housed benefits.           |

#### Leverage Rule

Below is the corresponding leveraged CalWIN rule County Admin Matrix and the CalWIN number mapped to CalSAWS rules

| Bandard     Alame       San Fr     Orang       San Fr     Orang       San Fr     Orang | Rule Description | Alameda | Contra Costa | <sup>-</sup> resno | Orange | Jacer | Sacramento | san Dieao | san Francisco | San Luis Obispo | san Mateo | Santa Barbara | Santa Clara | Santa Cruz | Solano | Sonoma | Iulare | Ventura |  |
|----------------------------------------------------------------------------------------|------------------|---------|--------------|--------------------|--------|-------|------------|-----------|---------------|-----------------|-----------|---------------|-------------|------------|--------|--------|--------|---------|--|
|----------------------------------------------------------------------------------------|------------------|---------|--------------|--------------------|--------|-------|------------|-----------|---------------|-----------------|-----------|---------------|-------------|------------|--------|--------|--------|---------|--|

| Earned income – San Mateo<br>Only.     | Ν | Ν | Ν | Ν | Ν | Ν | Ν | Ν | Ν | Y | Ν | Ν | Ν | Ν | Ν | Ν | Ν | Ν |
|----------------------------------------|---|---|---|---|---|---|---|---|---|---|---|---|---|---|---|---|---|---|
| Grant greater than \$5.                | Ν | Ν | Ν | Ν | Ν | Ν | Ν | Υ | Ν | Ν | Ν | Ν | Ν | Ν | Ν | Ν | Ν | Ν |
| Prorate GR payments.                   | Ν | Y | Z | Y | Z | Ν | Ν | Z | Z | Y | Z | Z | Y | Ν | Z | Z | Y | Y |
| Earned income – Fresno Only.           | Ν | Ν | Y | Z | Z | Ν | Ν | Z | Z | Ν | Ζ | Ζ | Ν | Ν | Z | Z | Z | Ν |
| Earned income – Alameda<br>Only.       | Y | Ν | Ν | Z | Ζ | Ν | Ν | Ζ | Ζ | Ν | Ν | Ν | Ν | Ν | Ν | Ν | Ν | Ν |
| Earned income – Santa<br>Barbara Only. | Ν | Ν | Ν | Z | Ν | Ν | Ν | Ν | Ν | Ν | Y | Ν | Ν | Ν | Ν | Ν | Ν | Ν |
| Earned income – Sacramento<br>Only.    | Ν | Ν | Ν | Ν | Ν | Y | Ν | Ν | Ν | Ν | Ν | Ν | Ν | Ν | Ν | Ν | Ν | Ν |

| CalWIN Number | CalSAWS Rule                        |
|---------------|-------------------------------------|
| EDX309C010    | Earned income – San Mateo Only.     |
| EDX321C005    | Grant greater than \$5.             |
| EDX304C002    | Prorate GR payments.                |
| EDX309C003    | Earned income – Fresno Only.        |
| EDX309C001    | Earned income – Alameda Only.       |
| EDX309C011    | Earned income – Santa Barbara Only. |
| EDX309C006    | Earned income – Sacramento Only.    |

## 2.7.4.2 EDBC Changes

## 2.7.4.2.1 Overview

This section will provide the Eligibility Rules flow for In-kind income Program Person Eligibility that can be filtered for each CalWIN County.

## 2.7.4.2.2 **Description of Change**

## In-kind income Rules Flow Diagram:

A Consolidated Rules Flow Visio document will be provided as a separate Attachment in addition to this design Document that will depict the rules for a selected County.

The following Data Collection elements will be used by this Rule Flow.

Field (CalWIN)Field (CalSAWS)Location Details

| (CBP In-kind for<br>CAAP SSIP, CALM,<br>PAES) | Category: In-<br>kind earned<br>Income type:<br>CBP-SSIP,<br>CALM, PAES | Income Detail |
|-----------------------------------------------|-------------------------------------------------------------------------|---------------|
| (CBP In-kind for<br>CAAP GA)                  | Category: In-<br>kind earned<br>Income type:<br>CBP-GA                  | Income Detail |
| (CBP In-kind for<br>CAAP – Other)             | Category: In-<br>kind earned<br>Income type:<br>CBP-Other               | Income Detail |
| (CBP In-kind for<br>CAAP –<br>Stabilization)  | Category: In-<br>kind earned<br>Income type:<br>CBP-<br>Stabilization   | Income Detail |
| Entire Need Met                               | Category: In-<br>kind earned<br>Needs Met                               | Income Detail |

Please refer the <u>Rules Flow Diagram</u> in the Appendix section on how to open and navigate the Visio diagram.

#### New Program/Person Status:

New Program/Person Status Reasons will be added to be used by this Rule Flow. The following reasons will set to the program/person level when the following conditions are met:

- 1. The new program/person status reason CT73 'FTP In-kind Income' will be set as a display status reason when all the following conditions
  - a. The rule 'In-kind income applicable.' is active.
  - b. The leverage rule ' Earned income San Mateo Only.' not active.

c.the individual has the status 'FTP Income'.

| Category | Short Description  |
|----------|--------------------|
| 73       | FTP In-kind Income |

- 2. The new program/person status reason CT73 'In-kind Income Not Received' will be set as a display status reason when all the following conditions
  - a. The rule 'In-kind income applicable.' is active.
  - b. The rule 'Earned income San Mateo Only.' is not active.
  - c. The individuals 'Needs Met' is 'No'
  - d. There is income valid for the Benefit month.
  - e. The rule ' Pro-rate homeless and housed benefits.' is not active.
  - f. The Individual has any of the income type for the Income Category: In-kind earned:
    - Income type: CBP-SSIP, CALM, PAES"
    - Income type: CBP-GA"
    - Income type: CBP-Other"
    - Income type: CBP-Stabilization"
  - g. The individual has the status reason 'FTP Income'.
  - h. The rule 'Earned income Fresno Only.' is active.

| Category | Short Description  |
|----------|--------------------|
|          | In-kind Income Not |
| 73       | Received           |

3. The new program/person status reason CT73 'Sponsor In-kind Income Unverified' will be set as a display status reason when all the following conditions

a.The rule 'In-kind Income applicable.' is active.

- b. The rule 'Earned income San Mateo Only.' is not active.
- c. The individuals 'Needs Met' is 'No'
- d. There is income valid for the Benefit month.
- e. The rule ' Pro-rate homeless and housed benefits.' is not active.
- f. The Individual has any of the income type for the Income Category: In-kind earned:
  - Income type: CBP-SSIP, CALM, PAES"
  - Income type: CBP-GA"
  - Income type: CBP-Other"
  - Income type: CBP-Stabilization"
- g. The individual has the status reason 'FTP Income'.
- h. The rule 'Earned income Fresno Only.' is active.
- i. The Individual is a 'Deemed Sponsor'. This is determined in Sponsored Non-citizen cert period functionality.

| Category | Short Description      |
|----------|------------------------|
|          | Sponsor In-kind Income |
| 73       | Unverified             |

## 2.7.4.3 Correspondence Reason Codes

#### 2.7.4.3.1 Overview

This section describes the Notice of Action (NOA) triggers that will be created depending on the resulting EDBC reason code in the previous sections. Notices only trigger from certain reason codes listed in this section.

The reason codes listed in the rule recommendations are formatted as <CalWIN Reason Code> - <CalSAWS EDBC Display Reason>. The trigger condition describes the statuses and reasons in which the notice will trigger for. The county-specific information describes which counties and actions the notices will generate for, as well as the document name and number that will be displayed on the distributed documents page. The template column determines how notices are grouped when generated.

## 2.7.4.3.2 **Description of Change**

#### 1. Reason Code: XAF642 – Sponsor In-kind Income unverified

- a. Trigger Condition
  - i. This notice generates for the applicable counties when the program was 'Pending' and is now 'Denied' on the current EDBC with the reason 'Sponsor In-kind Income unverified'.
  - ii. This notice generates for the applicable counties when the program was 'Active' in the previous saved EDBC and is now 'Discontinued' on the current EDBC with the reason 'Sponsor In-kind Income unverified'.
- b. Program Level Reason
- c. County-specific information:

| County | Action         | Document Description                                                 | Number | Template |
|--------|----------------|----------------------------------------------------------------------|--------|----------|
| Fresno | Discontinuance | General Relief<br>Discontinuance-<br>Sponsored Alien<br>Requirements | 068-A  | 11539    |
| Fresno | Denial         | General Relief Denial -<br>Sponsored Alien<br>Requirements           | 127-C  | 610725   |

#### \*NOTE: This reason is also triggered in the Unearned Income Functionality

#### 2.7.4.4 Project Requirements

| DDID<br>2320/2314 | DDID Description                                                                                                    | How DDID Requirement<br>Met                                                                        | Rule Flow diagram                                                                    |
|-------------------|----------------------------------------------------------------------------------------------------|----------------------------------------------------------------------------------------------------|--------------------------------------------------------------------------------------|
|                   | [Business Rule: {Inkind<br>Income Applicable}<br>CalSAWs must determine<br>whether Inkind income is<br>applicable in a GA/GR<br>case.] | The rule 'In-kind Income<br>applicable.' 'will meet<br>this requirement.                           | The following rule is<br>stated in the business<br>flow diagram and admin<br>detail. |
|                   | [Business Rule: {Inkind<br>Income Prorate CAAP<br>Homeless} CalSAWs must<br>prorate CAAP homeless<br>and housing benefits.]            | The rule 'Count earned in<br>kind income as un-<br>earned income.' 'will<br>meet this requirement. | The following rule is<br>stated in the business<br>flow diagram and admin<br>detail. |
|                   | [Business Rule: {Inkind<br>Income Exempt Earned}<br>CalSAWs must exempt<br>earned Inkind income for<br>GA/GR.]                         | The rule 'Pro-rate<br>homeless and housed<br>benefits.' 'will meet this<br>requirement.            | The following rule is<br>stated in the business<br>flow diagram and admin<br>detail. |

## 2.7.5 Indigent Burial Functionality

## 2.7.5.1 County Admin Detail – Indigent Burial

#### 2.7.5.1.1 Overview

A new County Admin Detail page for Indigent Burial will be created. This page is viewed by the County Administrator to view the list of rules applicable for the Indigent Burial functionality to their county.

#### 2.7.5.1.2 **Description of Changes**

- a. The Admin page detail for Indigent Burial will have the below functional categories and its associated flag turned on or off based on the current GA/GR functionality for each County.
- b. The activate switch Yes/No indicate if that functionality is applicable to the displayed county.
- c. The functionality is effective dated with begin and end date.
- d. The rule functionality can be viewed as of a date using the view date.

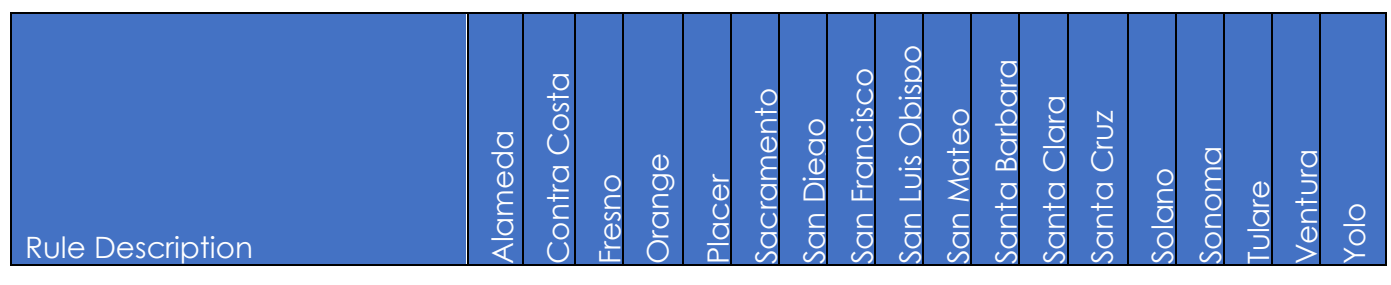

| Indigent Burial Applicable.                                  | Ν | Y | Ν | Y | Y | Ν | Ν | Ν | Υ | Ν | Ν | Ν | Ν | Ν | Ν | Y | Ν | Ν |
|--------------------------------------------------------------|---|---|---|---|---|---|---|---|---|---|---|---|---|---|---|---|---|---|
| Burial arrangements for resident intent to reside in county. | N | Ν | Ν | Ν | Y | Ν | Ν | Ν | Ν | Ν | Ν | Ν | Ν | Ν | Ν | Ν | Ν | N |
| Burial arrangements method 2.                                | Ν | Ν | Ν | Y | Ν | Ν | Ν | Ν | Ν | Ν | Ν | Ν | Ν | Ν | Ν | Ν | Ν | N |
| Burial arrangements based on total resource amount.          | Л | Y | И | N | Ν | Ν | И | Ν | Y | И | И | И | Ν | И | И | Ν | И | N |
| Burial plot on county.                                       | Ν | Ν | Ν | Ν | Ν | Ν | Ν | Ν | Y | Ν | Ν | Ν | Ν | Ν | Ν | Ν | Ν | Ν |
| Religious reason for burial.                                 | Ν | Y | И | Ν | Ν | Ν | И | Ν | И | И | И | И | И | И | И | Ν | И | Ν |
| Burial arrangements for residing resident.                   | Ν | Ν | Ν | Ν | Ν | Ν | Ν | Ν | Ν | Ν | Ν | Ν | Ν | Ν | Ν | Y | Ν | Ν |

Below is the corresponding CalWIN rule number mapped to CalSAWS rules.

| CalWIN Rule | CalSAWS Rule                                                 |
|-------------|--------------------------------------------------------------|
| EDX302C001  | Indigent burial applicable.                                  |
| EDX302C002  | Burial arrangements for resident intent to reside in county. |
| EDX302C003  | Burial arrangements method 2.                                |
| EDX302C004  | Burial arrangements based on total resource amount.          |
| EDX302C005  | Burial plot on county.                                       |
| EDX302C006  | Religious reason for burial.                                 |
| EDX302C007  | Burial arrangements for residing resident.                   |

## 2.7.5.2 EDBC Changes

#### 2.7.5.2.1 **Overview**

This section will provide the Eligibility Rules flow for Indigent Burial Program Person Eligibility that can be filtered for each CalWIN County.

#### 2.7.5.2.2 **Description of Change**

#### Indigent Burial Rules Flow Diagram:

A Consolidated Rules Flow Visio document will be provided as a separate Attachment in addition to this design Document that will depict the rules for a selected County.

| Field (CalWIN)                          | Field (CalSAWS)           | Location Details                     |
|-----------------------------------------|---------------------------|--------------------------------------|
| Special need request                    |                           | Recurring Special                    |
| amount                                  | Monthly Amount:           | Needs List                           |
| Indigent burial record                  | Burial Record             | Burial Detail                        |
| Special need request is                 |                           |                                      |
| of the type:                            | Needs:                    |                                      |
| -Indigent burial                        | -Indigent burial          | Recurring Special                    |
| -Indigent cremation                     | -Indigent cremation       | Needs List                           |
| Intend to reside                        | Intent to reside          | Residency Detail                     |
| Arrival date                            | County Arrival Date       | Residency Detail                     |
| Death date                              | Decease Date              | Individual<br>Demographics<br>Detail |
| Deceased and relative<br>share the same | property owner(s)         | Property Detail                      |
| ρισρειιγ                                | Income Category           |                                      |
|                                         | Social Security           |                                      |
| Individual benefit type:                | Income Type:              |                                      |
| SSA Survivor                            | Social Security Survivors | Income Detail                        |
|                                         | Calculated based on       |                                      |
|                                         | the begin and end         |                                      |
|                                         | date of the Income        | Income Amount                        |
| Benefit receive switch                  | amount detail record      | Detail                               |
| Reimbursement                           | Reimbursement             |                                      |
| Agreement signed by                     | Agreement signed by       |                                      |
| surviving relative                      | surviving relative        | Burial Detail                        |
| Resident of the county                  | County of Residence       | Residency Detail                     |
| Burial Request from                     | Burial Request from       |                                      |
| Public                                  | Public                    |                                      |
| Administrator/Guardian                  | Administrator/Guardian    | Burial Detail                        |
| Payment Agreement                       | Payment Agreement         |                                      |
| signed                                  | signed                    | Burial Detail                        |
| Individual burial                       | A 'Burial Funds' record   | Liquid Property                      |
| resource id                             | exist                     | Detail                               |
|                                         | Type of Assistance: SSI   |                                      |
|                                         | Only, SSI/SSP, and SSP    |                                      |
|                                         | Only                      | Other Program                        |
|                                         | OR                        | Assistance Detail                    |
|                                         | Income category:          | Or                                   |
| SSI/SSP income                          | Social Security and       | Income detail                        |

The following Data Collection elements will be used by this Rule Flow.

|                                              | type: Social Security                      |                            |
|----------------------------------------------|--------------------------------------------|----------------------------|
|                                              | Security Retirement                        |                            |
| Percentage owned                             | Percentage                                 | Property Detail            |
| Liquid assets                                | Liquid property                            | Liquid Property<br>Detail  |
| Available switch                             | Status: Available                          | Property History<br>Detail |
| Real personal property                       | Real property                              | Real Property<br>Detail    |
| Vehicle detail                               | Motor vehicle property                     | Motor Vehicle<br>Detail    |
| Personal real trusteed                       | Trust fund                                 | Liquid Property<br>Detail  |
| Burial plot in the same                      | Burial Plot in the Same                    | Burial Detail              |
| Burial cremation refuse<br>reason: Religious | Refused Cremation<br>Reason: Religious     | Burial Detail              |
| Responsible Party<br>acting as Executor of   | Responsible Party<br>acting as Executor of |                            |
| Estate                                       | Estate                                     | Burial Detail              |
|                                              | County Where Death                         | Individual<br>Demographics |
| Death county                                 | Occurred                                   | Detail                     |

Please refer the <u>Rules Flow Diagram</u> in the Appendix section on how to open and navigate the Visio diagram.

#### Please Note:

The following status reason CT73 'Eligible Indigent Burial' will be a non-display reason for the form E10006. The status reason will trigger when all the following conditions are met:

- a. The rule 'Indigent burial applicable.' is active and there is a Burial record effective for the benefit month.
- b. The rule 'Burial arrangements for resident intent to reside in county.' is not active.
- c. The rule 'Burial arrangements method 2.' is active.
- d. The individual's County of Residence is the current county.
- e. The individual is a US citizen or Legal Permanent Resident.

| Category | Short Description        |  |
|----------|--------------------------|--|
| 73       | Eligible Indigent Burial |  |

#### <u>New Program/Person Status:</u>

New Program/Person Status Reasons will be added to be used by this Rule Flow. The following reasons will set to the program/person level when the following conditions are met:

1. The new program/person status reason CT73 'Burial Requirement Not Met' will be set as a display status reason when all the following conditions in A, B, C, or D is met:

A. All the following:

- a. The rule 'Indigent burial applicable.' is active and there is a Burial record effective for the benefit month.
- b. The individual was aided in GR with aid code '9B' prior to benefit month.
- c. The rule 'Burial arrangements for resident intent to reside in county.' is active.
- d. The individual 'Intent to reside' is 'Yes' and the 'Arrival date' is before the 'Decease Date'.
- e. The individual failed non-financial determination.
- B. All the following:
  - a. The rule 'Indigent burial applicable.' is active and there is a Burial record effective for the benefit month.
  - b. The rule 'Burial arrangements for resident intent to reside in county.' is active.
  - c. Either of the following is not true:
    - i. The 'Intent to reside' is 'No'
    - ii. The 'Arrival date' is after the 'Decease Date'.
- C. All the following:
  - a. The rule 'Indigent burial applicable.' is active and there is a Burial record effective for the benefit month.
  - b. The rule 'Burial arrangements for resident intent to reside in county.' is not active.
  - c. The rule 'Burial arrangements method 2.' is active.
  - d. The individual's 'County of Residence' is not the current county.
- D. All the following:
  - a. The rule 'Indigent burial Applicable.' is active and there is a Burial record effective for the benefit month.
  - b. The rule 'Burial arrangements for resident intent to reside in county.' is not active.
  - c. The rule 'Burial arrangements method 2.' is active.
  - d. The individual's 'County of Residence' is the current county.
  - e. The individual is not a US citizen or Legal Permanent Resident.
- E. All the following:
  - a. The rule 'Indigent burial applicable.' is active and there is a Burial record effective for the benefit month.
  - b. The rule 'Burial arrangements for resident intent to reside in county.' is not active.

- c. The rule 'Burial arrangements method 2.' is active.
- d. The individual's County of Residence is current county.
- e. The individual is a US citizen or Legal Permanent Resident.
- f. The Individual does have a relationship record.
- g. The individual 'Payment Agreement signed' is 'No'.
- h. The individual does not have the Liquid property type: 'Burial Funds'.

| Category | Short Description      |  |
|----------|------------------------|--|
|          | Burial Requirement Not |  |
| 73       | Met                    |  |

- 2. The new program/person status reason CT73 'Exceed burial limit' will be set as a display status reason when all the following conditions are met:
  - a. The rule 'Indigent burial applicable.' is active and there is a Burial record effective for the benefit month.
  - b. The individual was aided in GR with aid code '9B' prior to benefit month.
  - c. The rule 'Burial arrangements for resident intent to reside in county.' is active.
  - d. The individual 'Intent to reside' is 'Yes' and the 'Arrival date' is before the 'Decease Date'.
  - e. The individual did not fail non-financial determination.
  - f. The individual has a relationship record.
  - g. The 'personal property value' is less than the 'personal property burial max amount'.

| Category | Short Description   |  |
|----------|---------------------|--|
| 73       | Exceed Burial Limit |  |

3. The new program/person status reason CT73 'Exceed Cremation Limit' will be set as a display status reason when all the following conditions in A, B, C, or D is met:

A. All the following:

- a. The rule 'Indigent burial applicable.' is active and there is a Burial record effective for the benefit month.
- b. The rule 'Burial arrangements for resident intent to reside in county.' is not active.
- c. The rule 'Burial arrangements method 2.' is not active.
- d. The rule 'Burial arrangements based on total resource amount.' is active.
- e. Any of the following conditions is true:
  - i. The individual's County of Residence is the current county.

- ii. The 'Arrival Date' is after to the individual deceased date.
- iii. The individual 'Intent to reside' is 'Yes'.
- f. The 'person total resource values' are more than the maximum cremation resource amount.
- B. All the following:
  - a. The rule 'Indigent burial applicable.' is active and there is a Burial record effective for the benefit month.
  - b. The rule 'Burial arrangements for resident intent to reside in county.' is not active.
  - c. The rule 'Burial arrangements method 2.' is active.
  - d. The individual's County of Residence is current county.
  - e. The individual is a US citizen or Legal Permanent Resident.
  - f. The Individual does have a relationship record.
  - g. The 'Payment Agreement signed' is 'No'.
  - h. The individual does have a liquid property type: Burial Funds.
  - i. The responsible relative is either a 'spouse' or a 'parent' and does not have a decease date.
  - j. The 'individual benefit receive' is 'Yes'.
  - k. Any of the following is true:
    - i. The 'responsible relative liquid assets value' is less than or equal to 'maximum burial liquid asset amount' value and the individual is receiving SSI/SSP.
    - ii. The 'burial assets request' amount is more than the 'max cremation cost'.
- C. All the following:
  - a. The rule 'Indigent burial applicable.' is active and there is a Burial record effective for the benefit month.
  - b. The rule 'Burial arrangements for resident intent to reside in county.' is not active.
  - c. The rule 'Burial arrangements method 2.' is not active.
  - d. The rule 'Burial arrangements based on total resource amount.' is not active.
  - e. The rule 'Burial arrangements for residing resident.' is active.
  - f. Any of the following is true:
    - i. The individual's County of Residence is the current county.
    - ii. The 'County Where Death Occurred' is the current county.
  - g. The individual resource summary liquid asset value is greater than the GR budget net grant amount.
  - h. The 'Responsible Party acting as Executor of Estate' is 'No'.
  - i. The individual has a responsible relative and the responsible relative does not have a deceased date.
  - j. The individual resource control liquid assets values are greater than the GR budget net grant amount.
- D. All the following:

- a. The rule 'Indigent burial applicable.' is active and there is a Burial record effective for the benefit month.
- b. The rule 'Burial arrangements for resident intent to reside in county.' is not active.
- c. The rule 'Burial arrangements method 2.' is not active.
- d. The rule 'Burial arrangements based on total resource amount.' is active.
- e. Any of the following is true
  - i. The individual's County of Residence is the current county
  - ii. The 'Arrival Date' is after to the individual deceased date
- f. The individual 'Intent to reside' is 'Yes'.
- g. The 'person total resource values' are less than the maximum cremation resource amount.
- h. The individual responsible relative total resource value is greater than the 'Maximum cremation resource' amount.

| Category | Short Description      |
|----------|------------------------|
| 73       | Exceed Cremation Limit |

- 4. The new program/person status reason CT73 'Has Executor of Estate' will be set as a display status reason when all the following conditions are met:
  - a. The rule 'Indigent burial applicable.' is active and there is a Burial record effective for the benefit month.
  - b. The rule 'Burial arrangements for resident intent to reside in county,' is not active.
  - c. The rule 'Burial arrangements method 2.' is not active.
  - d. The rule 'Burial arrangements based on total resource amount.' is not active.
  - e. The rule 'Burial arrangements for residing resident.' is active.
  - f. Any of the following is true:
    - i. The individual's County of Residence is the current county.
    - ii. The 'County Where Death Occurred' is the current county.
  - g. The individual resource summary liquid asset value is greater than the GR budget net grant amount.
  - h. The 'Responsible Party acting as Executor of Estate' is 'Yes'.

| Category | Short Description      |  |
|----------|------------------------|--|
| 73       | Has Executor of Estate |  |

- 5. The new program/person status reason CT73 'Ineligible for GR Burial' will be set as a display status reason when all the following conditions are met:
  - a.The rule 'Indigent burial applicable.' is active and there is a Burial record effective for the benefit month.
  - b.The individual was not aided in GR with aid code '9B' prior to benefit month.

| Category | Short Description        |  |
|----------|--------------------------|--|
| 73       | Ineligible for GR Burial |  |

- 6. The new program/person status reason CT73 'No burial request' will be set as a display status reason when all the following conditions are met:
  - a. The rule 'Indigent burial applicable.' is active and there is a Burial record effective for the benefit month.
  - b. The rule 'Burial arrangements for resident intent to reside in county.' is not active.
  - c. The rule 'Burial arrangements method 2.' is active.
  - d. The individual's County of Residence is current county.
  - e. The individual is a US citizen or Legal Permanent Resident.
  - f. The Individual does not have any relationship records.
  - g. The individual 'Burial Request from Public Administrator/Guardian' is 'No'.

| Category | Short Description |
|----------|-------------------|
| 73       | No burial request |

- 7. The new program/person status reason CT73 'Payment Agreement Signed' will be set as a display status reason when all the following conditions are met:
  - a. The rule 'Indigent burial applicable.' is active and there is a Burial record effective for the benefit month.
  - b. The rule 'Burial arrangements for resident intent to reside in county.' is not active.
  - c. The rule 'Burial arrangements method 2.' is active.
  - d. The individual's 'County of Residence' is current county.
  - e. The individual is a US citizen or Legal Permanent Resident.
  - f. The Individual does have a relationship record.
  - g. The individual 'Payment Agreement signed' is 'Yes'.

| Category | Short Description |  |
|----------|-------------------|--|
|          | Payment Agreement |  |
| 73       | Signed            |  |

- 8. The new program/person status reason CT73 'Reimbursement Not Signed' will be set as a display status reason when all the following conditions are met:
  - a. The rule 'Indigent burial applicable.' is active and there is a Burial record effective for the benefit month.
  - b. The rule 'Burial arrangements for resident intent to reside in county.' is active.
  - c. The individual 'Intent to Reside' is 'Yes'.
  - d. The individual 'Arrival date' is earlier than 'Decease Date'
  - e. The individual did not fail non-financial determination.
  - f. The individual does have a relationship record.
  - g. The 'personal property value' is less than the 'personal property burial max amount'.
  - h. Any of the following conditions are true:
    - i. The deceased individual has a spouse or parent that does not have a deceased date and shares the same property.
    - ii. The spouse or parent has an income entry:
      - Income category 'Social Security'.
      - Income type: 'Social Security Survivors'.
    - iii. The individual either has an OPA entry with the type: SSI only or SSI/SSP or SSP only.
    - iv. The individual has an income entry:
      - income category: Social Security and
      - Income type: Social Security Disability or Social Security Retirement.
  - i. The individual 'Opted for the Reimbursement Agreement signed by surviving relative' is 'No'.

| Category | Short Description |  |
|----------|-------------------|--|
|          | Reimbursement Not |  |
| 73       | Signed            |  |

## 2.7.5.3 Correspondence

#### 2.7.5.3.1 **Overview**

This section describes the Notice of Action (NOA) triggers that will be created depending on the resulting EDBC reason code in the previous sections. Notices only trigger from certain reason codes listed in this section.

The reason codes listed in the rule recommendations are formatted as <CalWIN Reason Code> - <CalSAWS EDBC Display Reason>. The trigger condition describes the statuses and reasons in which the notice will trigger for. The countyspecific information describes which counties and actions the notices will generate for, as well as the document name and number that will be displayed

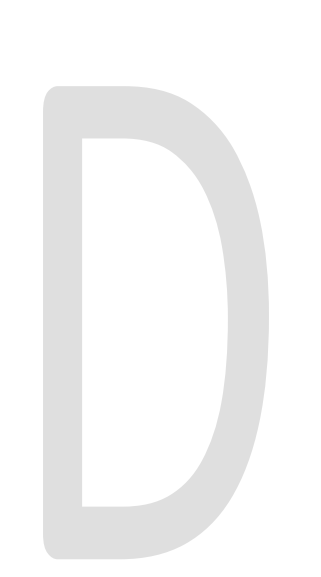

on the distributed documents page. The template column determines how notices are grouped when generated.

## 2.7.5.3.2 **Description of Change**

## 1. <u>Reason Code: E10006 - Eligible Indigent Burial</u>

a. Trigger Condition

Form will be triggered if the current EDBC has the 'Eligible Indigent Burial' display reason and the previous EDBC did not.

b. County-specific information:

| County | Action | Document Description                         | Number                | Template |
|--------|--------|----------------------------------------------|-----------------------|----------|
| Orange | N/A    | GR Burial/Cremation<br>Approval Notification | F063-26-54<br>(07/99) | 502339   |

#### 2.7.5.4 Project Requirements

| DDID<br>2320/2314 | DDID Description                                                                                                    | How DDID Requirement<br>Met                                                                                      | Rule Flow diagram                                                                    |
|-------------------|----------------------------------------------------------------------------------------------------|----------------------------------------------------------------------------------------------------|--------------------------------------------------------------------------------------|
|                   | [Business Rule: {Indigent<br>Burial Applicable}<br>CalSAWS must determine<br>whether Indigent Burial is<br>applicable in a GA/GR<br>case.]                                                                                                    | The rule 'Indigent Burial<br>Applicable.' 'will meet<br>this requirement.                                        | The following rule is<br>stated in the business<br>flow diagram and admin<br>detail. |
|                   | [Business Rule: {Indigent<br>Burial Resident} CalSAWS<br>must determine whether<br>a deceased individual<br>was a county resident<br>and meets all eligibility<br>requirements for GA/GR<br>Indigent Burial<br>assistance.]                    | The rule 'Burial<br>arrangements for<br>resident intent to reside in<br>county.' 'will meet this<br>requirement. | The following rule is<br>stated in the business<br>flow diagram and admin<br>detail. |
|                   | [Business Rule: {Indigent<br>Burial Public Guardian}<br>CalSAWS must determine<br>whether a deceased<br>individual had the<br>resources to cover burial<br>expenses when Public<br>Guardian requested<br>GA/GR Indigent Burial<br>assistance.] | The rule 'Burial<br>arrangements method 2.'<br>'will meet this<br>requirement.                                   | The following rule is<br>stated in the business<br>flow diagram and admin<br>detail. |

| DDID<br>2320/2314 | DDID Description                                                                                                    | How DDID Requirement<br>Met                                                                             | Rule Flow diagram                                                                    |
|-------------------|----------------------------------------------------------------------------------------------------|----------------------------------------------------------------------------------------------------|--------------------------------------------------------------------------------------|
|                   | [Business Rule: {Indigent<br>Burial Cremation 1}<br>CalSAWS must determine<br>whether a deceased<br>individual resided in the<br>county and had the<br>resources to cover<br>cremation for GA/GR<br>Indigent Burial<br>assistance.]                                     | The rule 'Burial<br>arrangements based on<br>total resource amount.'<br>'will meet this<br>requirement. | The following rule is<br>stated in the business<br>flow diagram and admin<br>detail. |
|                   | [Business Rule: {Indigent<br>Burial Plot in County}<br>CalSAWS must determine<br>whether a deceased<br>individuals burial plot is in<br>the county for GA/GR<br>Indigent Burial<br>assistance.]                                                                         | The rule 'Burial plot on<br>county.' 'will meet this<br>requirement.                                    | The following rule is<br>stated in the business<br>flow diagram and admin<br>detail. |
|                   | [Business Rule: {Indigent<br>Burial Religious Reason<br>Refusal} CalSAWS must<br>determine whether a<br>relative has refused<br>cremation based on<br>religious grounds for<br>GA/GR Indigent Burial<br>assistance.]                                                    | The rule 'Religious reason<br>for burial.' 'will meet this<br>requirement.                              | The following rule is<br>stated in the business<br>flow diagram and admin<br>detail. |
|                   | [Business Rule: {Indigent<br>Burial Cremation 2}<br>CalSAWS must determine<br>whether a deceased<br>individual resided in the<br>county and had the<br>resources to cover<br>cremation for GA/GR<br>Indigent Burial assistance<br>when there is no estate<br>executor.] | The rule 'Burial<br>arrangements for residing<br>resident.' 'will meet this<br>requirement.             | The following rule is<br>stated in the business<br>flow diagram and admin<br>detail. |

# 2.7.6 Educational Grants and Loans Functionality

## 2.7.6.1 County Admin Detail – Educational Grants and Loans

2.7.6.1.1 **Overview** 

A new County Admin Detail page for Educational Grants and Loans will be created. This page is viewed by the County Administrator to view the list of rules applicable for the Educational Grants and Loans functionality to their county.

## 2.7.6.1.2 **Description of Changes**

- a. The Admin page detail for Educational Grants and Loans will have the below functional categories and its associated flag turned on or off based on the current GA/GR functionality for each County.
- b. The activate switch Yes/No indicate if that functionality is applicable to the displayed county.
- c. The functionality is effective dated with begin and end date.
- d. The rule functionality can be viewed as of a date using the view date.

| Rule Description                     | Alameda | Contra Costa | Fresno | Orange | Placer | Sacramento | San Dieao | San Francisco | San Luis Obispo | San Mateo | Santa Barbara | Santa Clara | Santa Cruz | Solano | Sonoma | Tulare | Ventura | Yolo |
|--------------------------------------|---------|--------------|--------|--------|--------|------------|-----------|---------------|-----------------|-----------|---------------|-------------|------------|--------|--------|--------|---------|------|
| Exemption for Grants - Needs based   | Ν       | Ν            | Ν      | Ν      | Ν      | Ν          | Ν         | Ν             | Ν               | Ν         | Ν             | Ν           | Y          | Ν      | Ν      | Ν      | Ν       | Ν    |
| Exempt educational grants & loans.   | Ν       | Ν            | Ν      | Ν      | Ν      | Ν          | Ν         | Ν             | Y               | Ν         | Ν             | Ν           | Ν          | Ν      | Ν      | Ν      | Z       | Ν    |
| Exempt direct payments to Institute. | Ν       | Ν            | Ν      | Y      | Ν      | Ν          | Y         | Ν             | Ν               | Ν         | Ν             | Ν           | Ν          | Ν      | Ν      | Ν      | Ν       | Ν    |
| Exempt based on usage of payment.    | Ν       | Ν            | Ν      | Ν      | Ν      | Ν          | Ν         | Y             | Ν               | Ν         | Ν             | Ν           | Ν          | Ν      | Y      | Ν      | Ν       | Y    |
| No Exemption for Loans or Grants.    | Ν       | Ν            | Ν      | Ν      | Ν      | Y          | Ν         | Y             | Ν               | Ν         | Ν             | Ν           | Ν          | Y      | Ν      | Ν      | Ν       | Ν    |
| Apply POI as lump sum received.      | Ν       | Y            | Ν      | Ν      | Ν      | Ν          | Ν         | Ν             | Ν               | Ν         | Ν             | Ν           | Ν          | Ν      | Ν      | Ν      | Ν       | Ν    |
| Prorate portion of Grant<br>/Loan.   | Y       | Ν            | Y      | Ν      | Ν      | Ν          | Ν         | Ν             | Ν               | Ν         | Y             | Y           | Ν          | Y      | Ν      | Ν      | Y       | Ν    |
| Count portion of Grant /Loan.        | Ν       | Ν            | Ν      | Ν      | Y      | Ν          | Ν         | Ν             | Ν               | Y         | Ν             | Ν           | Ν          | Ν      | Ν      | Y      | Ν       | Ν    |

Below is the corresponding CalWIN rule number mapped to CalSAWS rules.

CalWIN Rule CalSAWS Rule

|            | Exemption for Grants - Needs based.  |
|------------|--------------------------------------|
| EDX312C001 |                                      |
| EDX312C002 | Exempt educational grants & loans.   |
| EDX312C003 | Exempt direct payments to Institute. |
| EDX312C004 | Exempt based on usage of payment.    |
| EDX312C005 | No Exemption for Loans or Grants.    |
| EDX312C006 | Apply POI as lump sum received.      |
| EDX312C007 | Prorate portion of Grant /Loan.      |
| EDX312C008 | Count portion of Grant /Loan.        |

## <u>Leverage Rule</u>

Below is the corresponding leveraged CalWIN rule County Admin Matrix and the CalWIN number mapped to CalSAWS rules

| Rule Description                         | Alameda | Contra Costa | Fresno | Orange | Placer | Sacramento | San Dieao | San Francisco | San Luis Obispo | San Mateo | Santa Barbara | Santa Clara | Santa Cruz | Solano | Sonoma | Tulare | Ventura. | Yolo |
|------------------------------------------|---------|--------------|--------|--------|--------|------------|-----------|---------------|-----------------|-----------|---------------|-------------|------------|--------|--------|--------|----------|------|
| Earned income – Alameda<br>Only.         | Y       | Ν            | Ν      | N      | Ν      | Ν          | Ν         | Ν             | Ν               | Ν         | Ν             | Ν           | Ν          | Ν      | Ν      | Ν      | Ν        | Ν    |
| Earned income – San<br>Francisco Only.   | Ν       | Ν            | Ν      | Ν      | Ν      | Ν          | Ν         | Y             | Ζ               | Ζ         | Ζ             | Ν           | Ν          | Ν      | Ν      | Ν      | Ν        | Ν    |
| Earned income – San Luis<br>Obispo Only. | Ν       | Ν            | Ν      | Ν      | Ν      | Ν          | Ν         | Ν             | Y               | Ν         | Ν             | Ν           | Ν          | Ν      | Ν      | Ν      | Ν        | Ν    |
| Earned income – Santa<br>Barbara Only.   | Ν       | Ν            | Ν      | Ν      | Ν      | Ν          | Ν         | Ν             | Ν               | Ν         | Y             | Ν           | Ν          | Ν      | Ν      | Ν      | Ν        | Ν    |
| POI by no rounding and days.             | Ν       | Ν            | Ν      | Y      | Z      | Ν          | Ν         | Ν             | Z               | Z         | Y             | Ν           | Ν          | Ζ      | Z      | Z      | Ν        | Ν    |
| POI by rounding down.                    | Ν       | Υ            | Υ      | Ζ      | Ζ      | Υ          | Υ         | Υ             | Ζ               | Ζ         | Ζ             | Υ           | Ν          | Ζ      | Y      | Y      | Ν        | Ν    |
| POI no rounding and use remainder.       | Ν       | Ν            | Ν      | Ν      | Ν      | Ν          | Ν         | Ν             | Y               | Ν         | Ν             | Ν           | Y          | Y      | Ν      | Ν      | Y        | Ν    |
| Maximum POI months.                      | Ν       | Υ            | Ν      | Ν      | Ν      | Ν          | Ν         | Ν             | Ν               | Ν         | Ν             | Ν           | Ν          | Ν      | Ν      | Ν      | Ν        | Ν    |
| Grant greater than \$5                   | Ν       | Ν            | Ν      | Ν      | Ν      | Ν          | Ν         | Y             | Ν               | Ν         | Ν             | Ν           | Ν          | Ν      | Ν      | Ν      | Ν        | Ν    |
| Maximum Housing allowance if homeless.   | Ν       | Ν            | Ν      | Ν      | Ν      | Ν          | Ν         | Ν             | Ν               | Ν         | Ν             | Ζ           | Ν          | Ν      | Ν      | Ν      | Y        | Ν    |

|               | CalSAWS Rule                           |
|---------------|----------------------------------------|
| Calwin Number |                                        |
| EDX309C001    | Earned income – Alameda Only.          |
| EDX309C008    | Earned income – San Francisco Only.    |
| EDX309C009    | Earned income – San Luis Obispo Only.  |
| EDX309C011    | Earned income – Santa Barbara Only.    |
| EDX316C011    | POI by no rounding and days.           |
| EDX316C012    | POI by rounding down.                  |
| EDX316C013    | POI no rounding and use remainder.     |
| EDX316C014    | Maximum POI months.                    |
| EDX321C005    | Grant greater than \$5.                |
| EDX323C015    | Maximum Housing allowance if homeless. |

## 2.7.6.2 EDBC Changes

#### 2.7.6.2.1 **Overview**

This section will provide the Eligibility Rules flow for Educational Grants and Loans Program Person Eligibility that can be filtered for each CalWIN County.

#### 2.7.6.2.2 Description of Change

#### Educational Grants and Loans Rules Flow Diagram:

A Consolidated Rules Flow Visio document will be provided as a separate Attachment in addition to this design Document that will depict the rules for a selected County.

| The | following | Data Collec | tion element | s will be u | used by this | Rule Flow. |
|-----|-----------|-------------|--------------|-------------|--------------|------------|
|-----|-----------|-------------|--------------|-------------|--------------|------------|

| Field (CalWIN)                                   | Field (CalSAWS)                        | Location Details        |
|--------------------------------------------------|----------------------------------------|-------------------------|
| Aid Paid To:<br>Institution,<br>Individual       | Paid To:<br>Institution,<br>Individual | Income detail           |
| Financial Aid<br>Period: Begin Date,<br>End Date | Begin Date, End<br>Date                | Income Amount<br>Detail |

| Student income                                  | Income category:<br>Educational,<br>student<br>type: Grants, Loans<br>or<br>Awards/Scholarships | Income detail |
|-------------------------------------------------|-------------------------------------------------------------------------------------------------|---------------|
| Department of<br>Rehabilitation<br>grants/loans | Type: Grants - Needs<br>based                                                                   | Income detail |

Please refer the <u>Rules Flow Diagram</u> in the Appendix section on how to open and navigate the Visio diagram.

#### New Program/Person Status:

New Program/Person Status Reasons will be added to be used by this Rule Flow. The following reasons will set to the program/person level when the following conditions are met:

- 1. The new program/person status reason CT73 'Prev. Lumpsum POI' will be set as a display status reason when all the following conditions
  - a. The individual has student income:
    - i. Income category: Educational, student.
    - ii. Income type: Grants, Loans or Awards/Scholarships.
  - b. The individual has an (actual/estimated income) for the student income. (The actual/estimated income is explained in detail in the Visio flow chart).
  - c. Any of the following is true:
    - i. The rule 'Exemption for Grants Needs based.' is active.
    - ii. The income is not considered as 'exclude' for CalWIN GA/GR.
  - d. All the following rules is not active:
    - i. 'Exempt educational grants & loans.'.
    - ii. 'Exempt direct payments to Institute.'.
    - iii. 'Exempt based on usage of payment.'.
    - iv. 'No Exemption for Loans or Grants.'.
    - v. 'Prorate portion of Grant /Loan.'.
  - e. The individual lumpsum POI amount is greater than Zero.
  - f. Any of the rules is active:
    - i. 'Exempt based on usage of payment.'.
    - ii. 'Apply POI as lump sum received.'.
  - g. Any of the following is true:
    - i. The individual is not paying housing expenses for CalWIN GA/GR. (This is determined in housing test functionality.)

- ii. The individual housing condition is 'shared housing'. (This is determined in housing test functionality.)
- h. The individual GA/GR Grant Amount is greater than 0.
- i. The rule 'Maximum POI months.' is active and Lumpsum POI Months greater than 12. (Lumpsum POI is explained in more detail in the Visio flow chart).
- j. The individual has a previous Lumpsum POI. (This is determined in Earned Income)

| Category | Short Description |
|----------|-------------------|
| 73       | Prev. Lumpsum POI |

## 2.7.6.3 Project Requirements

| DDID<br>2320/2314 | DDID Description                                                                                                    | How DDID Requirement<br>Met                                                        | Rule Flow diagram                                                                    |
|-------------------|----------------------------------------------------------------------------------------------------|------------------------------------------------------------------------------------|--------------------------------------------------------------------------------------|
|                   | [Business Rule:<br>{Educational Grants Dept<br>of Rehab Exempt}<br>CalSAWS must exempt<br>Department of<br>Rehabilitation grants or<br>loans for GA/GR.]                       | The rule 'Exemption for<br>Grants - Needs based'<br>will meet this<br>requirement. | The following rule is<br>stated in the business<br>flow diagram and admin<br>detail. |
|                   | [Business Rule:<br>{Educational Grants<br>Exempt} CalSAWS must<br>exempt Educational<br>grants and loans for<br>GA/GR.]                                                        | The rule 'Exempt<br>educational grants &<br>loans.' will meet this<br>requirement. | The following rule is<br>stated in the business<br>flow diagram and admin<br>detail. |
|                   | [Business Rule:<br>{Educational Grants Paid<br>Directly} CalSAWS must<br>exempt Educational<br>grants and loans paid<br>directly to the institution<br>for GA/GR.]             | The rule 'Exempt direct<br>payments to Institute.' will<br>meet this requirement.  | The following rule is<br>stated in the business<br>flow diagram and admin<br>detail. |
|                   | [Business Rule:<br>{Educational Grants<br>Prorate} CalSAWS must<br>prorate educational<br>grants or loans and count<br>the prorated share as<br>unearned income for<br>GA/GR.] | The rule 'Exempt based<br>on usage of payment.'<br>will meet this<br>requirement.  | The following rule is<br>stated in the business<br>flow diagram and admin<br>detail. |

| DDID<br>2320/2314 | DDID Description                                                                                                    | How DDID Requirement<br>Met                                                    | Rule Flow diagram                                                                    |
|-------------------|----------------------------------------------------------------------------------------------------|--------------------------------------------------------------------------------|--------------------------------------------------------------------------------------|
|                   | [Business Rule:<br>{Educational Grants No<br>Exemption} CalSAWS<br>must not allow<br>exemptions for<br>educational grants or<br>loans for GA/GR.]                                         | The rule 'No Exemption<br>for Loans or Grants.' will<br>meet this requirement. | The following rule is<br>stated in the business<br>flow diagram and admin<br>detail. |
|                   | [Business Rule:<br>{Educational Grants<br>Lump Sum POI} CalSAWS<br>must apply lump sum POI<br>for educational grants<br>and loans for GA/GR.]                                             | The rule 'Apply POI as<br>lump sum received.' will<br>meet this requirement.   | The following rule is<br>stated in the business<br>flow diagram and admin<br>detail. |
|                   | [Business Rule: {Prorate<br>portion of Grant /Loan}<br>CalSAWS must prorate<br>educational grants for<br>GA/GR over the number<br>of months intended and<br>count as unearned<br>income.] | The rule 'Prorate portion<br>of Grant /Loan.' will meet<br>this requirement.   | The following rule is<br>stated in the business<br>flow diagram and admin<br>detail. |
|                   | [Business Rule:<br>{Educational Grant<br>Prorate} CalSAWS must<br>exempt the expenses of<br>educational grants and<br>count the remainder for<br>GA/GR.]                                  | The rule 'Count portion of<br>Grant /Loan.' will meet<br>this requirement.     | The following rule is<br>stated in the business<br>flow diagram and admin<br>detail. |

## 2.7.7 Unearned Income Functionality

#### 2.7.7.1 County Admin Detail – Unearned Income

#### 2.7.7.1.1 Overview

A new County Admin Detail page for Unearned Income will be created. This page is viewed by the County Administrator to view the list of rules applicable for the Unearned Income functionality to their county.

#### 2.7.7.1.2 **Description of Changes**

- a. The Admin page detail for Unearned Income will have the below functional categories and its associated flag turned on or off based on the current GA/GR functionality for each County.
- b. The activate switch Yes/No indicate if that functionality is applicable to the displayed county.

- c. The functionality is effective dated with begin and end date.
- d. The rule functionality can be viewed as of a date using the view date.

| Rule Description                       | Alameda | Contra Costa | Fresno | Orange | Placer | Sacramento | San Diedo | San Francisco | San Luis Obispo | San Mateo | Santa Barbara | Santa Clara | Santa Cruz | Solano | Sonoma | Tulare | Ventura | Yolo |
|----------------------------------------|---------|--------------|--------|--------|--------|------------|-----------|---------------|-----------------|-----------|---------------|-------------|------------|--------|--------|--------|---------|------|
| Income deductions.                     | Ν       | Ν            | Ν      | Ν      | Ν      | Y          | Ν         | Ν             | Ν               | Ν         | Ν             | Ν           | Ν          | Ν      | Ν      | Ν      | Ν       | Ν    |
| Use net income.                        | Ν       | Ν            | Ν      | Ν      | Ν      | Ν          | Ν         | Ν             | Ν               | Ν         | Ν             | Ν           | Ν          | Ν      | Ν      | Ν      | Ν       | Y    |
| Count all income excluding exemptions. | Y       | Y            | Y      | Y      | Y      | Ν          | Y         | Y             | Y               | Y         | Y             | Y           | Y          | Y      | Y      | Y      | Y       | N    |
| Income and cost of expense.            | Ν       | Ν            | Ν      | Ν      | Ν      | Ν          | Ν         | Ν             | Ν               | Ν         | Ν             | Ν           | Ν          | Ν      | Ν      | Ν      | Ν       | Ν    |

Below is the corresponding CalWIN rule number mapped to CalSAWS rules.

| CalWIN Rule | CalSAWS Rule                           |
|-------------|----------------------------------------|
| EDX310C002  | Income deductions.                     |
| EDX310C003  | Use net income.                        |
| EDX310C004  | Count all income excluding exemptions. |
| EDX310C005  | Income and cost of expense.            |

#### Leverage Rule

Below is the corresponding leveraged CalWIN rule County Admin Matrix and the CalWIN number mapped to CalSAWS rules

| Rule Description         | Alameda | Contra Costa | Fresno | Orange | Placer | Sacramento | San Dieao | San Francisco | San Luis Obispo | San Mateo | Santa Barbara | Santa Clara | Santa Cruz | Solano | Sonoma | Tulare | Ventura | Yolo |
|--------------------------|---------|--------------|--------|--------|--------|------------|-----------|---------------|-----------------|-----------|---------------|-------------|------------|--------|--------|--------|---------|------|
| Grant greater than \$5.  | Ν       | Ν            | Ν      | Z      | Ζ      | Ν          | Ζ         | Υ             | Ν               | Ζ         | Ν             | Ζ           | Ν          | Ν      | Ν      | Ν      | Ν       | Ν    |
| Inkind Income applicable | Y       | Y            | Ν      | Y      | Ζ      | Υ          | Υ         | Y             | Υ               | Υ         | Υ             | Υ           | Y          | Υ      | Y      | Y      | Υ       | Ν    |

| Earned income – Alameda<br>Only.                 | Y | Ν | Ν | Ν | Ν | Ν | Ν | Ν | Ν | Ν | Ν | Ν | Ν | Ν | Ν | Ν | Ν | Ν |
|--------------------------------------------------|---|---|---|---|---|---|---|---|---|---|---|---|---|---|---|---|---|---|
| Earned income – Santa<br>Barbara Only            | Ν | Ν | Ν | Ν | Ν | Ν | Ν | Ν | Ν | Ν | Y | Ν | Ν | Ν | Ν | Ν | Ν | Ν |
| Earned income – Sacramento<br>Only.              | Ν | Ν | Ν | Ν | Ν | Y | Ν | Ν | Ν | Ν | Ν | Ν | Ν | Ν | Ν | Ν | Ν | Ν |
| Maximum Housing allowance if homeless            | Ν | Ν | Ν | Ν | Ν | Ν | Ν | Ν | Ν | Ν | Ν | Ν | Ν | Ν | Ν | Ν | Y | Ν |
| Housing and Basic Needs Test                     | Υ | Ν | Ν | Ν | Ν | Ν | Ν | Ν | Ν | Ν | Ν | Ν | Ν | Ν | Ν | Ν | Ν | Ν |
| Exempt based on usage of payment                 | Ν | Ν | Ν | Ν | Ν | Ν | Ζ | Y | Ν | Ν | Ν | Ν | Ν | Ν | Y | Ν | Ν | Y |
| Apply POI as lump sum received                   | Ν | Y | Ν | Ν | Ν | Ν | Ν | Ν | Ν | Ν | Ν | Ν | Ν | Ν | Ν | Ν | Ν | Ν |
| POI by no rounding and days.                     | Ν | Ν | Ν | Ν | Ν | Ν | Ν | Ν | Ν | Ν | Ν | Ν | Ν | Ν | Y | Y | Ν | Ν |
| Pro-rate homeless and housed benefits            | Ν | Ν | Ν | Ν | Ν | Ν | Ζ | Y | Ν | Ν | Ν | Ν | Ν | Ν | Ν | Ν | Ν | Ν |
| Count earned in-kind income as un-earned income. | Y | Ν | Ν | Ν | Y | Y | Y | Y | Y | Y | Y | Y | Ν | Y | Ν | Y | Ν | Ν |
| Earned income – Fresno Only.                     | Ν | Ν | Υ | Ν | Ν | Ν | Z | Z | Ν | Ν | Ν | Ν | Ν | Ν | Z | Ν | Ν | Ν |
| Earned income – San<br>Francisco Only.           | Ν | Ν | Ν | Ν | Ν | Ν | Ν | Y | Ν | Ν | Ν | Ν | Ν | Ν | Ν | Ν | Ν | Ν |
| Always Use Actuals for Earned<br>Income          | Ν | Ν | Ν | Ν | Ν | Ν | Ν | Y | Ν | Ν | Ν | Ν | Ν | Ν | Ν | Ν | Ν | Ν |

| CalWIN Number | CalSAWS Rule                           |
|---------------|----------------------------------------|
| EDX321C005    | Grant greater than \$5.                |
| EDX305C001    | In-kind Income applicable.             |
| EDX309C001    | Earned income – Alameda Only.          |
| EDX309C011    | Earned income – Santa Barbara Only.    |
| EDX309C006    | Earned income – Sacramento Only.       |
| EDX323C015    | Maximum Housing allowance if homeless. |
| EDX323C016    | Housing and Basic Needs Test.          |
| EDX312C004    | Exempt based on usage of payment.      |
| EDX312C006    | Apply POI as lump sum received.        |
| EDX316C011    | POI by no rounding and days.           |

| EDX305C003 | Pro-rate homeless and housed benefits.           |
|------------|--------------------------------------------------|
| EDX305C002 | Count earned in-kind income as un-earned income. |
| EDX309C003 | Earned income – Fresno Only.                     |
| EDX309C008 | Earned income – San Francisco Only.              |
| EDX304C003 | Always Use Actuals for Earned Income.            |

## 2.7.7.2 EDBC Changes

#### 2.7.7.2.1 Overview

This section will provide the Eligibility Rules flow for Unearned Income Program Person Eligibility that can be filtered for each CalWIN County.

## 2.7.7.2.2 **Description of Change**

#### Unearned Income Rules Flow Diagram:

A Consolidated Rules Flow Visio document will be provided as a separate Attachment in addition to this design Document that will depict the rules for a selected County.

The following Data Collection elements will be used by this Rule Flow.

| Field (CalWIN)            | Field (CalSAWS)                                          | Location Details             |
|---------------------------|----------------------------------------------------------|------------------------------|
| Income date<br>receive    | Begin date                                               | Income amount<br>detail page |
| GA/GR Reported timely     | Timely For GA/GR                                         | Income Detail                |
| Shelter expense           | Category: Shelter                                        | Expense detail<br>page       |
| Aid to pay date           | Last Date of Aid                                         | Application Detail page      |
| Child spousal<br>expenses | Category:<br>Child/Spousal<br>Support - Court<br>Ordered | Expense detail<br>page       |

Please refer the <u>Rules Flow Diagram</u> in the Appendix section on how to open and navigate the Visio diagram.

#### New Program/Person Status:

New Program/Person Status Reasons will be added to be used by this Rule Flow. The following reasons will set to the program/person level when the following conditions are met:

- 1. The new program/person status reason CT73 'Aid Date Expired' will be set as a display status reason when all the following conditions
  - a. The Last Date of Aid is a valid date.
  - b. The benefit month begin date is less than 'Last Date of Aid'.

| Category | Short Description |
|----------|-------------------|
| 73       | Aid Date Expired  |

- 2. The new program/person status reason CT73 'Gross Income > Grant' will be set as a display status reason when all the following conditions
  - a. The rules 'Income deductions.' and 'Earned income Sacramento Only.' are active.
  - b. The individual is 'Aid-in-Kind (AIK) recipient'. (This is determined if the primary aid code of the individual is '98').
  - c. The individual has unearned income for this benefit month.
  - d. The unearned income type is: Unemployment.

| Category | Short Description    |
|----------|----------------------|
| 73       | Gross Income > Grant |

- 3. The new program/person status reason CT73 'Aid Ended' will be set as a display status reason when all the following conditions
  - a. The Last Date of Aid is a valid date.
  - b. The benefit month begin date is more than 'Last Date of Aid'.
  - c. The individual is aided until the benefit month. This is determined if the Last Date of Aid is less than benefit month end date.

| Category | Short Description |
|----------|-------------------|
| 73       | Aid Ended         |

- 4. The new program/person status reason CT73 'AIK Income Disregard Not Counted' will be set as a display status reason when all the following conditions
  - a. The rule 'Income deductions.' and 'Earned income Sacramento Only.' is active.
  - b. The individual is not an 'AIK recipient'. (This is determined if the primary aid code of the individual is not '98').
  - c. The program is ongoing, and the individual previously received 'AIK Aid In Kind'.

- d. The individual has a Lumpsum period of Ineligibility (POI). (This is determined in the Visio flow diagram)
- e. The AIK deferred amount or gross deferred amount is greater than zero.
- f. AIK Disregard amount is greater than zero.

| Category | Short Description      |
|----------|------------------------|
|          | AIK - Income Disregard |
| 73       | Not Counted            |

- 5. The new program/person status reason CT73 'AIK Income Disregard Counted' will be set as a display status reason when all the following conditions
  - a. The rule 'Income deductions.' and 'Earned income Sacramento Only.' is active.
  - b. The individual is not an 'AIK recipient'. (This is determined if the primary aid code of the individual is not '98').
  - c. The program is ongoing and previously received 'AIK Aid In Kind'. (Determination is described in the Visio diagram)
  - d. The individual has a Lumpsum POI. (This is determined in the Visio flow diagram)
  - e. The AIK deferred amount or gross deferred amount is more than zero.
  - f. AIK Disregard amount is zero.

| Category | Short Description      |
|----------|------------------------|
|          | AIK - Income Disregard |
| 73       | Counted                |

- 6. The new program/person status reason CT73 'Shelter Expense Allowed' will be set as a display status reason when all the following conditions
  - a. The rule 'Income deductions.' and 'Earned income Sacramento Only.' is active.
  - b. The individual is not a 'AIK Aid In Kind recipient'.
  - c. The program is ongoing and the individual previously received 'AIK Aid In Kind'. (This determined in the Visio flow chart)
  - d. The individual had a previous lumpsum POI. (Prev. lumpsum POI is determined in the Visio flow diagram)
  - e. The individual AIK deferred amount or gross deferred amount is greater than zero.
  - f. The individual has an expense detail entry with the category: Shelter.
  - g. The individual expense type is valid for that county.
  - h. All the following is true:

- The individual shelter expense month is equal to benefit month end date.
- The benefit month begin date is greater than the effective end date of Expense detail entry
- The benefit month begin date is greater than the effective end date of Expense detail entry with the category: Shelter.
- i. The Shelter rent amount is more than zero.

| Category | Short Description       |
|----------|-------------------------|
| 73       | Shelter Expense Allowed |

- 7. The new program/person status reason CT73 'Prev. Lumpsum POI' will be set as a display status reason when all the following conditions
  - a. The rule 'Income deductions.' and 'Earned income Sacramento Only.' is active.
  - b. The individual is not an 'AIK recipient'. (This is determined if the primary aid code of the individual is not '98').
  - c. The program is ongoing and previously received 'AIK Aid In Kind'.
  - d. The individual has a Lumpsum POI. (This is determined in the Visio flow diagram)
  - e. The AIK deferred amount or gross deferred amount is more than zero.
  - f. The individual has any shelter expense entry that is effective for the benefit month.
  - g. The individual expense type is valid for that county.
  - h. All the following is true:
    - The benefit month begin date is less than the effective end date of expense detail entry.
    - The benefit month begin date is less than the effective end date of expense detail entry with the category: Shelter.
    - The individual shelter expense month is equal to benefit month end date.
  - i. The individual did not previously have a lumpsum POI.

| Category | Short Description |
|----------|-------------------|
| 73       | Prev. Lumpsum POI |

- 8. The new program/person status reason CT73 'AIK Receives Income' will be set as a display status reason when all the following conditions
  - a. The rule 'Income deductions.' and 'Earned income Sacramento Only.' is active.

- b. The individual is not an 'AIK recipient'. (This is determined if the primary aid code of the individual is not '98').
- c. The program is ongoing and previously received 'AIK Aid In Kind'.
- d. The individual has a Lumpsum POI. (This is determined in the Visio flow diagram)
- e. The AIK deferred amount or gross deferred amount is greater than zero.
- f. The individual has any shelter expense entry that is effective for the benefit month.
- g. The individual expense type valid for the county.
- h. The benefit month begin date is less than the effective end date for the expense detail entry with the category: Shelter.
- i. The individual shelter expense month is equal to benefit month end date.
- j. The individual did not previously have a lumpsum POI.
- k. The rule 'Earned income Sacramento Only.' is active.

| Category | Short Description     |
|----------|-----------------------|
| 73       | AIK - Receives Income |

- 9. The new program/person status reason CT73 'Lumpsum POI -Discontinue.' will be set as a display status reason when all the following conditions
  - a. The rule 'Income deductions.' and 'Earned income Sacramento Only.' is active.
  - b. The individual is not an 'AIK recipient'. (This is determined if the primary aid code of the individual is not '98').
  - c. The program is ongoing and previously received 'AIK Aid in Kind'.
  - d. The individual has a Lumpsum POI. (This is determined in the Visio flow diagram)
  - e. The AIK deferred amount or gross deferred amount is more than zero.
  - f. The individual has a existing Lumpsum POI amount.
  - g. The Lumpsum POI months is equal or greater than one and the individual has the Status Reason 'X10224'.

| Category | Short Description |
|----------|-------------------|
|          | Lumpsum POI -     |
| 73       | Discontinue.      |

- 10. The new program/person status reason CT73 'In-kind Income Not Received' will be set as a display status reason when all the following conditions
  - a. The individual has income that is not 'Exempt'.
  - b. The individual has the status reason 'FTP Income'.

| Category | Short Description  |
|----------|--------------------|
|          | In-kind Income Not |
| 73       | Received           |

- 11. The new program/person status reason CT73 'Income Verification Pending' will be set as a display status reason when all the following conditions
  - a. The individual has income that is not 'Exempt'.
  - b. The individual does not have the status reason 'FTP Income'.
  - c. The individual income verification is 'Pending'.

| Category | Short Description   |
|----------|---------------------|
|          | Income Verification |
| 73       | Pending             |

- 12. The new program/person status reason CT73 'Income Unverified by Sponsor' will be set as a display status reason when all the following conditions
  - a. The individual has income that is not 'Exempt'.
  - b. The individual has the status reason 'FTP Income'.
  - c. The rule 'Earned income Fresno Only.' is active and the individual is deemed. (This is determined in Sponsorship Non-citizen status functionality)

| Category | Short Description    |  |
|----------|----------------------|--|
|          | Income Unverified by |  |
| 73       | Sponsor              |  |

#### 2.7.7.1 Correspondence

#### 2.7.7.1.1 **Overview**

This section describes the Notice of Action (NOA) triggers that will be created depending on the resulting EDBC reason code in the previous sections. Notices only trigger from certain reason codes listed in this section.

The reason codes listed in the rule recommendations are formatted as <CalWIN Reason Code> - <CalSAWS EDBC Display Reason>. The trigger condition describes the statuses and reasons in which the notice will trigger for. The county-

specific information describes which counties and actions the notices will generate for, as well as the document name and number that will be displayed on the distributed documents page. The template column determines how notices are grouped when generated.

## 2.7.7.1.2 **Description of Change**

#### 1. <u>Reason Code: XAF345 – Prev. Lumpsum POI</u>

- a. Trigger Condition
  - i. This notice generates for the applicable counties when the program was 'Pending' and is now 'Denied' on the current EDBC with the reason 'Prev. Lumpsum POI'. or
  - ii. This notice generates for the applicable counties when the program was 'Active' in the previous saved EDBC and is now 'Discontinued' on the current EDBC with the reason 'Prev. Lumpsum POI'.
- b. Program Level Reason
- c. County-specific information:

| County           | Action         | Document Description                                                  | Number           | Template |
|------------------|----------------|-----------------------------------------------------------------------|------------------|----------|
| Contra<br>Costa  | Discontinuance | GA Discontinuance - Excess<br>Personal Property                       | 034 1            | 12590    |
| Fresno           | Discontinuance | General Relief<br>Discontinuance - Lump Sum<br>Income                 | 015-В            | 12717    |
| Orange           | Discontinuance | GRDisc - Lump Sum Benefits<br>Received                                | 082 A            | 11611    |
| Orange           | Denial         | GR Denial - Lump<br>Sum/Liquid Resources -<br>Period of Ineligibility | 236 A            | 11608    |
| Santa<br>Barbara | Discontinuance | GR - Disc - Lump Sum                                                  | 068-1<br>(04/04) | 12691    |
| Santa Clara      | Discontinuance | GA Discontinuance - Lump<br>Sum Income                                | GA 032           | 12600    |
| Santa Clara      | Denial         | GA Denial - Lump Sum<br>Exceeds Need                                  | GA 121           | 12603    |
| Sonoma           | Discontinuance | GA Disc - Lump Sum Income                                             | 010-1<br>(09/99) | 12530    |

## 2.7.7.2 Project Requirements

| DDID<br>2320/2314 | DDID Description                                                                                                    | How DDID Requirement<br>Met                                                            | Rule Flow diagram                                                                    |
|-------------------|----------------------------------------------------------------------------------------------------|----------------------------------------------------------------------------------------|--------------------------------------------------------------------------------------|
|                   | [Business Rule: {Unearned<br>Income Defer AIK}<br>CalSAWS must defer non-<br>exempt income for a<br>GA/GR individual who is<br>an AIK recipient.] | The rule 'Income<br>deductions' will meet this<br>requirement.                         | The following rule is<br>stated in the business<br>flow diagram and admin<br>detail. |
|                   | [Business Rule: {Unearned<br>Income Use Net}<br>CalSAWS must use net<br>unearned income for<br>GA/GR.]                                            | The rule ' Use net<br>income.' will meet this<br>requirement.                          | The following rule is<br>stated in the business<br>flow diagram and admin<br>detail. |
|                   | [Business Rule: {Unearned<br>Income Exempt<br>Excluded} CalSAWS must<br>count all non-exempt<br>unearned income for<br>GA/GR.]                    | The rule 'Count all<br>income excluding<br>exemptions.' will meet<br>this requirement. | The following rule is<br>stated in the business<br>flow diagram and admin<br>detail. |
|                   | [Business Rule: {Unearned<br>Income Expense}<br>CalSAWS must use<br>unearned income after<br>income expenses for<br>GA/GR.]                       | The rule 'Income and<br>cost of expense.' will<br>meet this requirement.               | The following rule is<br>stated in the business<br>flow diagram and admin<br>detail. |

# **3 SUPPORTING DOCUMENTS**

| Number | Functional Area | Description | Attachment |
|--------|-----------------|-------------|------------|
| 1.     |                 |             |            |
| 2.     |                 |             |            |

# **4 MIGRATION IMPACTS**

General Assistance/General Relief functionality will be implemented as a new program for the 57 counties excluding Los Angeles county. Los Angeles GA/GR functionality will not be modified.

# **5 OUTREACH**

NONE

# **6 APPENDIX**

#### 6.1 Rules Flow Diagram

#### Viewing Visio Document in Internet Explorer

- 1. This is applicable for Laptops/Desktops that do not have Microsoft Visio software installed.
- 2. Once you double click the attachment or right click and open with Internet Explorer the Visio will open in internet explorer.
- 3. \*If opening the Visio file from the SharePoint link the Visio file will need to be downloaded first then open with the downloaded file with internet explorer.

| 4. The following prompt will appear it opening the downloaded visio | 4. | The following | prompt will | appear if a | pening the | downloaded | Visio file. |
|---------------------------------------------------------------------|----|---------------|-------------|-------------|------------|------------|-------------|
|---------------------------------------------------------------------|----|---------------|-------------|-------------|------------|------------|-------------|

|   | A website wants to open web                                                                                                    |
|---|----------------------------------------------------------------------------------------------------|
| Ŭ | content using this program on                                                                                                    |
|   | This program will open outside of Protected mode. Internet Explorer's<br><u>Protected mode</u> helps protect your computer. If you do not trust this website, do not open this program. |
|   | Name:         Microsoft Windows           Publisher:         Microsoft Corporation                                                                                                    |
|   | Do not show me the warning for this program again                                                                                                    |

- 5. Click 'Allow' to open the file on Internet Explorer.
- 6. The internet Explorer will open with the below pop up in the bottom of the page

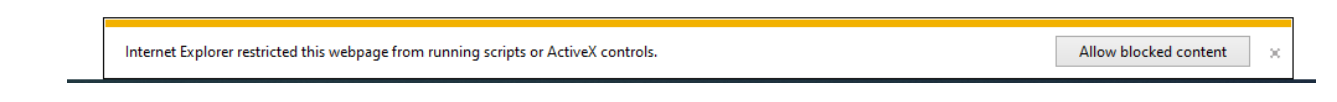

7. Click Allow Blocked Content.

8. Once the Visio opens in Internet Explorer, select the tab at the bottom and navigate using the buttons highlighted below for the appropriate rules (in this case Included Individual)

9. Click the layer icon circled in red color below

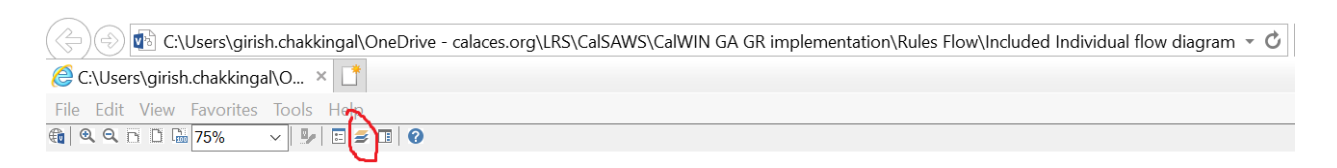

10. Once the layers button is clicked the Properties box will pop up.

| Layers for page: Included Individual |      |       | 0                     |
|--------------------------------------|------|-------|-----------------------|
| Layer Name                           | Show | Color | ^                     |
| Alameda                              |      |       |                       |
| AllCounties                          | ✓    |       |                       |
| Connector                            |      |       |                       |
| Contra Costa                         |      |       |                       |
| Flowchart                            |      |       |                       |
| Fresno                               |      |       | <ul> <li>✓</li> </ul> |
| 0%                                   |      |       |                       |

11. Then click the county name that is applicable to you, in this case Alameda

| Properties       |          |            |          |                     |       |    |
|------------------|----------|------------|----------|---------------------|-------|----|
| Shape Properties | Display  | Layers     | Comments |                     |       |    |
| Layers for page: | Included | d Individu | Jal      |                     |       | ?  |
| Layer Name       |          |            |          | Show                | Color | ^  |
| Alameda          |          |            |          | ✓                   |       |    |
| AllCounties      |          |            |          |                     |       |    |
| Connector        |          |            |          |                     |       |    |
| Contra Costa     |          |            |          |                     |       |    |
| Flowchart        |          |            |          |                     |       |    |
| Fresno           |          |            |          |                     |       | ~  |
| Iransparency:    |          |            | 0%       | Layer <u>c</u> olor |       | ]- |

12. Once you select Alameda and close the properties pop up (by clicking the x button at top right corner like closing a tab or window) the flow diagram will show only the rules /functionalities applicable to Alameda.

Viewing Visio Document in Microsoft Visio

- 1. This is applicable for Laptops/Desktops that do have Microsoft Visio software installed
- 2. Once you double click the attachment or right click and open with Visio then it will open in Microsoft Visio
- 3. Once the Visio opens in Internet Explorer, select the tab at the bottom and navigate using the buttons highlighted below for the appropriate rules (in this case Included Individual)

| M | ₹ | ► | _ <mark>⊢</mark> [( | Identity Check Page 1 of 2 | Identity Check Page 2 of 2 | λ | Included Individual |
|---|---|---|---------------------|----------------------------|----------------------------|---|---------------------|

4. On the right side of the flow diagram the counties names will be displayed as shown below

#### **All Counties**

| Alameda         |  |
|-----------------|--|
| 🗌 Contra Costa  |  |
| Fresno          |  |
|                 |  |
|                 |  |
| Placer          |  |
| Sacramento      |  |
| San Diego       |  |
| San Francisco   |  |
| San Luis Obispo |  |
|                 |  |
| SanMateo        |  |
| 🗌 Santa Barbara |  |
| 🗆 Santa Clara   |  |
| Santa Cruz      |  |
|                 |  |
| Solano          |  |
| Sonoma          |  |
| Tulare          |  |
|                 |  |
| Ventura         |  |

5. Then click the county name that is applicable to you, in this case Alameda as shown below

| lameda          |
|-----------------|
| ✓ Alameda       |
| 🗆 Contra Costa  |
| Fresno          |
| 🗌 Orange        |
| Placer          |
| Sacramento      |
| San Diego       |
| San Francisco   |
| San Luis Obispo |
| SanMateo        |
| Santa Barbara   |
| Santa Clara     |
| Santa Cruz      |
| Solano          |
| Sonoma          |
| Tulare          |
| Ventura         |

6. Once you select Alameda the flow diagram will show only the rules /functionalities applicable to Alameda.

## 6.2 Reference Table

Reference table for CT73 (Program status reason) and corresponding status reason in this design document. This table shows the values for the new columns added.

- a. Key:
  - i. GR Priority
    - 01. The lower the number the higher the priority
  - ii. GR Program Role
    - 01. FE This indicator means the status reason will change the person role to FRE 'Financially Responsible Excluded'
    - 02. FI This indicator means this status reason will change the person role to FRI 'Financially Responsible – Included'
    - 03. MM This indicator means this status reason will change the person role to MMO 'Medi-Cal Member Only'
    - 04. UP This indicator means this status reason will change the person role to UP 'Unaided Person'
  - iii. GR Close Person
    - 01. CanCloseBoth Indicator means this status reason can close both person and program level.
    - 02. Y indicator means this status reason can close the person.
  - iv. GR Close Program
    - 01. CanCloseBoth Indicator means this status reason can close both person and program level.
    - 02. Y Indicator means this status reason can close the program.
  - v. General Relief
    - 01. Y -Indicator means this status reason will be applicable for CalWINs General Relief Program

TBD

## 6.3 CalWIN RT table search reference (used by developers)

This table has how CalWIN currently search for county defined values used in EDBC. Developers will use this information to get the required values in CalSAWS.

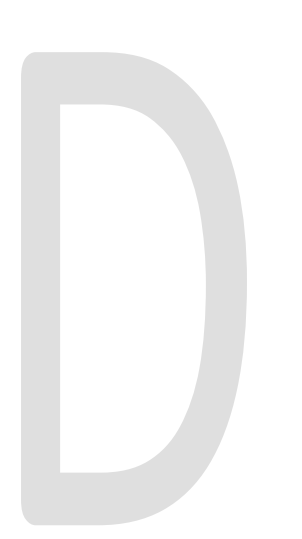